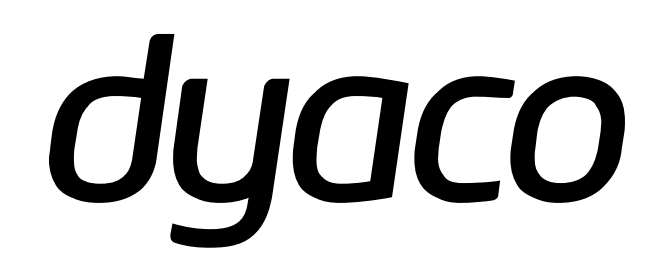

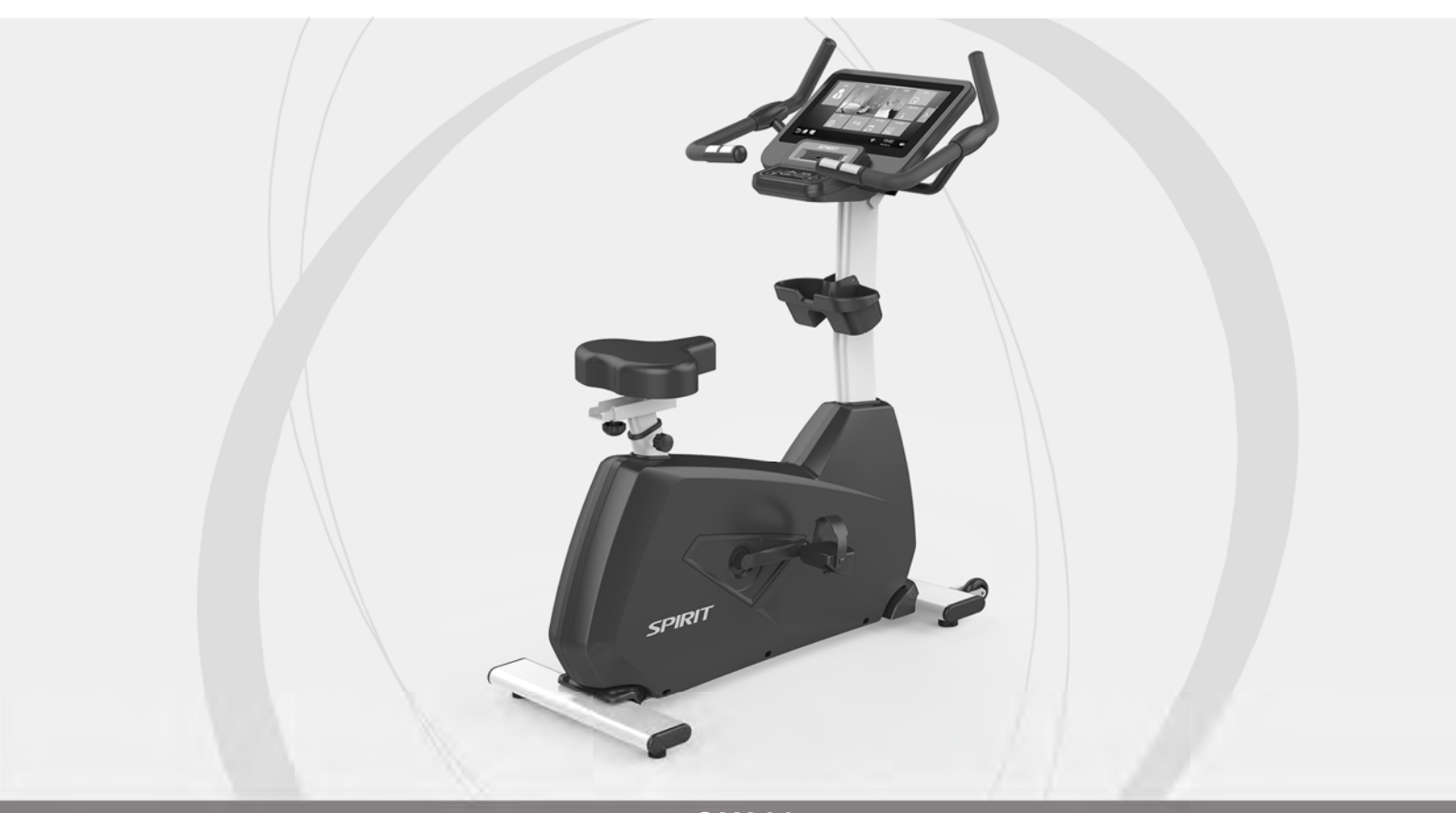

CU860 UPRIGHT

## 豪华商用立式健身车 使用手册

使用机台前,请先详细阅读说明书内容 适用范围:GB 17498.1-2008,GB 17498.5-2008

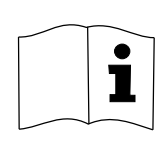

# 目录

| 重要安全说明        | 2  |
|---------------|----|
| 重要操作说明        | 4  |
| 组装说明          | 4  |
| 电子表操作说明       | 11 |
| 无线胸带使用说明 (选配) | 62 |
| 一般性维护         | 63 |
| 爆炸图           | 64 |
| 零件用量表         | 65 |

CU860\_2010(C)DA

# 重要安全说明

警告 - 使用本产品前请详细阅读所有说明。

警告 - 心率监测系统可能不准确。过度训练可能导致严重伤害或死亡。 如果你觉得晕眩或不适,请立即停止运动。

立式健身车应放置在稳定且水平的表面上。为保证使用安全,两侧留至少0.5米,后端预留至少2 米的自由空间,自由空间不得放置其他物品。器材后方应预留2000mm×1000mm的安全区。

#### ■ 最大载重:150 公斤。

- 请勿在厚软垫、毛绒、毛毯、地毯上操作此健身器材。可能会导致地毯和健身器材损坏。
- 让儿童远离此器材。器材有造成伤害的可能的活动部件。
- 操作中保持手部远离所有活动部件。
- 切勿将任何物体掉入或插入任何器材上的开口处。
- 请勿在室外使用。
- 请勿将器材用于非健身用途之外的任何使用操做及目的。
- 心跳传感器不是医疗设备。在各种因素下,包括用户的运动、训练,都可能影响心率读数的准确性。 心跳传感器通常仅用作,确定心率趋势的训练辅助。
- 必须穿适当的鞋子及服装。高跟鞋,连衣裙,凉鞋或赤脚均不适合在您的健身器材上使用。建议穿着优质运动鞋避免腿部疲劳。
- 本设备不适用于身体、感官或心理精神能力降低或缺乏经验和知识的人(包括儿童)使用。
- 儿童不得在设备上或周围玩耍、嬉戏。儿童不得在没有监督的情况下进行设备的清洁和维护工作。
- 儿童应受到监督,以确保他们不会将此器材当成玩具使用。
- "警告!心率监测系统可能不准确。过度训练可能导致严重伤害或死亡。如果你觉得晕眩或不适请 立即停止运动及训练"。
- 在开始这个或任何锻炼计划之前先请教医生。这对于35岁以上的人或已有健康情况的人尤其重要。
- 在残疾人士使用这种运动设备时,必须密切监督。
- 不适当使用或过度锻炼可能对身体健康造成伤害。
- 本器材不适合儿童使用,用户应阻止无人监管的儿童靠近和使用此器材,以避免产生危害。
- 本产品必需安装在平坦且水平的地面,不要在机器周围放置任何尖锐物体。
- 此器材不适合医疗用途

## 请妥善保存这些说明 ,以维护您的使用安全!

# 重要电气说明

# 警告!

切勿将此设备暴露在雨中或潮湿的环境中。本产品不适用于户外、靠近游泳池或水疗中心 或任何其他高湿度环境。工作温度规格为 5 至 48 摄氏度(40 至 120 华氏度) ·湿度 95% · 非露点(即无水滴形成的表面)。

#### 接地说明

电器必须接地,如果电器的电子系统不良或损坏,接地对电流提供了一个最小电阻的通路,降低了 触电的危险,产品附有一个接地插头的电线,这个插头一定要插在适当且符合当地法规,并且有接 地插座上。

危险 - 接地设备不正确地接会导致触电的危险,如果有疑问请电器人员或维修员确认接地是否正确, 如果提供的接头和插座不和,勿更改接头,请合格的电器人员装一个合适的插座。

这个产品适用220伏特的电路,并有一个接地插头,它看起来像下列的图示,而暂时的转接器看起来如下列转接器的图示,如果没有适当的接地插座的话,暂时使用的转接器可用于连接这个接地插头到两极插座,如下图显示,暂时使用的转接器应该使用到合格的电器人员装了合适的接地插座为止(如下)从转接器延伸出来绿色的硬片,或像这类的,一定要连接到地面,像是连接到正确接地插座的外壳上,任何时候使用转接器时,转接器必须用金属螺丝固定住。

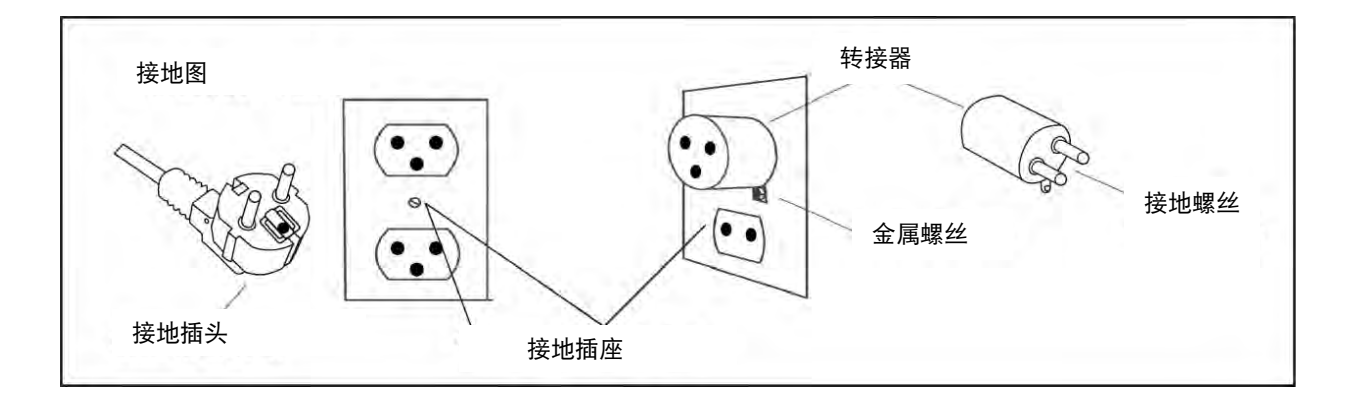

# 重要操作说明

- 如果无法阅读和完全理解您操作电子表后的结果及状况,请不要操作此设备。
- 用户应将座椅调整到锻炼期间舒适的位置。
- 必须了解阻力变化不会立即发生。在电子表上设置所需的阻力级别,并完成设定后, 设备将依设定指令逐渐调整阻力。
- 在使用此设备的同时,如果要进行其他活动时要特别小心。例如看电视、阅读等。这些分心的状况可能会导致您失去平衡,从而导致严重的伤害。
- 请勿对电子表上的控制按键使用过大的压力 ·它们被精确设置为在小手指轻触的压力下,也可以正常运作。
- 如果感觉按钮在正常压力下无法正常工作,请与经销商联系。

# 安全操作指南

警告!

身为此器材的拥有人,应该要求所有使用者遵循相同的准则:所以请把这本说明书提供给 所有使用此器材的人阅读。

- 请拿出您的身体检查报告,请一位体适能/健身方面的专家,来协助您订立一套适合您 目前身体健康状况的运动计划。
- 2. 第一次使用此器材时,请以慢速热身至少五分钟,当你的肌肉变暖后,再逐渐增加踩速。
- 请依据使用的感觉来决定您运动的速度和持续时间。在运动时,不要被同侪的压力影响,勉强做超出个人能力范围的运动。
- 过重或有严重肢体障碍的使用者在第一次使用此器材时,要特别小心。即使过去没有 发生过严重的身体问题的使用者,都可能在没有查觉的情况下,因过度激烈的运动而 受伤。
- 5. 正确的安装和定期保养,可确保使用者的安全。器材维护是拥有者的责任。

# 组装说明

组装前

- 先将打包带剪断,然后再将外箱底部的钉子移除,即可将外箱上半部打开。 1.
- 从纸盒中取出所有零件并检查是否有损坏或缺件。如果发现损坏的零件,或部分丢失,请立即与经 2. 销商联系。
- 先取出螺丝包,全部的螺丝都依各步骤将会使用到而分开,共分成四个部分。首先将工具取出,然 3. 后依步骤顺序将螺丝取出·避免螺丝搞混。组装说明图上·(#)符号后面的数字·为其零件的编号十

工具组

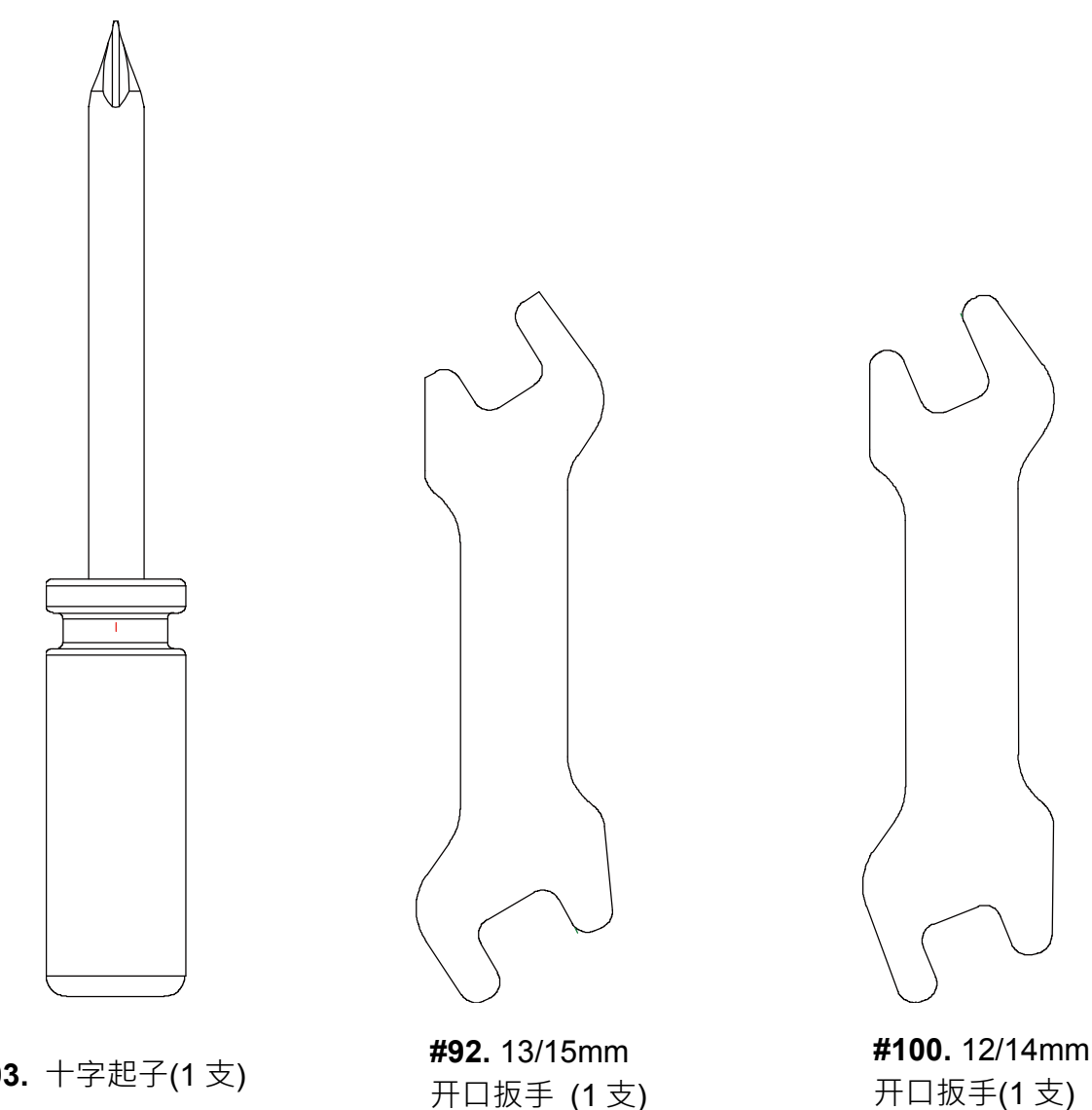

开口扳手(1支)

**#93.** 十字起子(1 支)

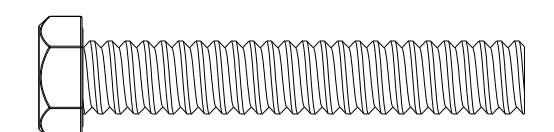

**#50 - 3/8" x 135mm** 外六角螺丝 (2 支)

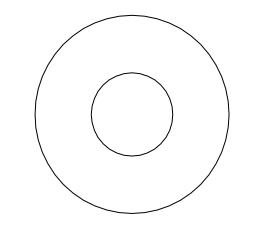

**#151 - 3/8" x 23 x2.0T** 弧形华司(2 片)

步骤 2

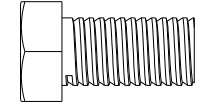

**#51 - 5**/16" x 5/8" 外六角螺丝(7 支)

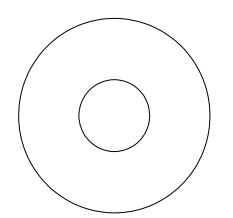

**#99 - 5/16"x19 x1.5T** 弧形华司(1 片)

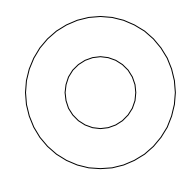

**#72 -** 5/16"x19 x1.5T 平华司(6 片)

步骤 3

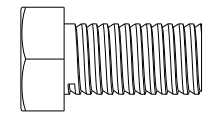

**#51 -** 5/16" x 5/8" 外六角螺丝(2 支)

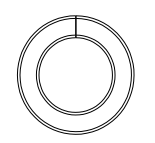

**#103 -** 5/16" x1.5T 弹簧华司(2 片)

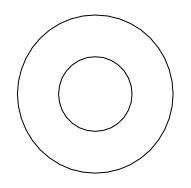

**#72 -** 5/16"x19 x1.5T 平华司(2 片)

#### 步骤 4

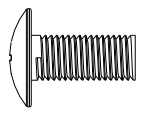

**#58 - M5 x 12mm** 伞头十字螺丝(6 支)

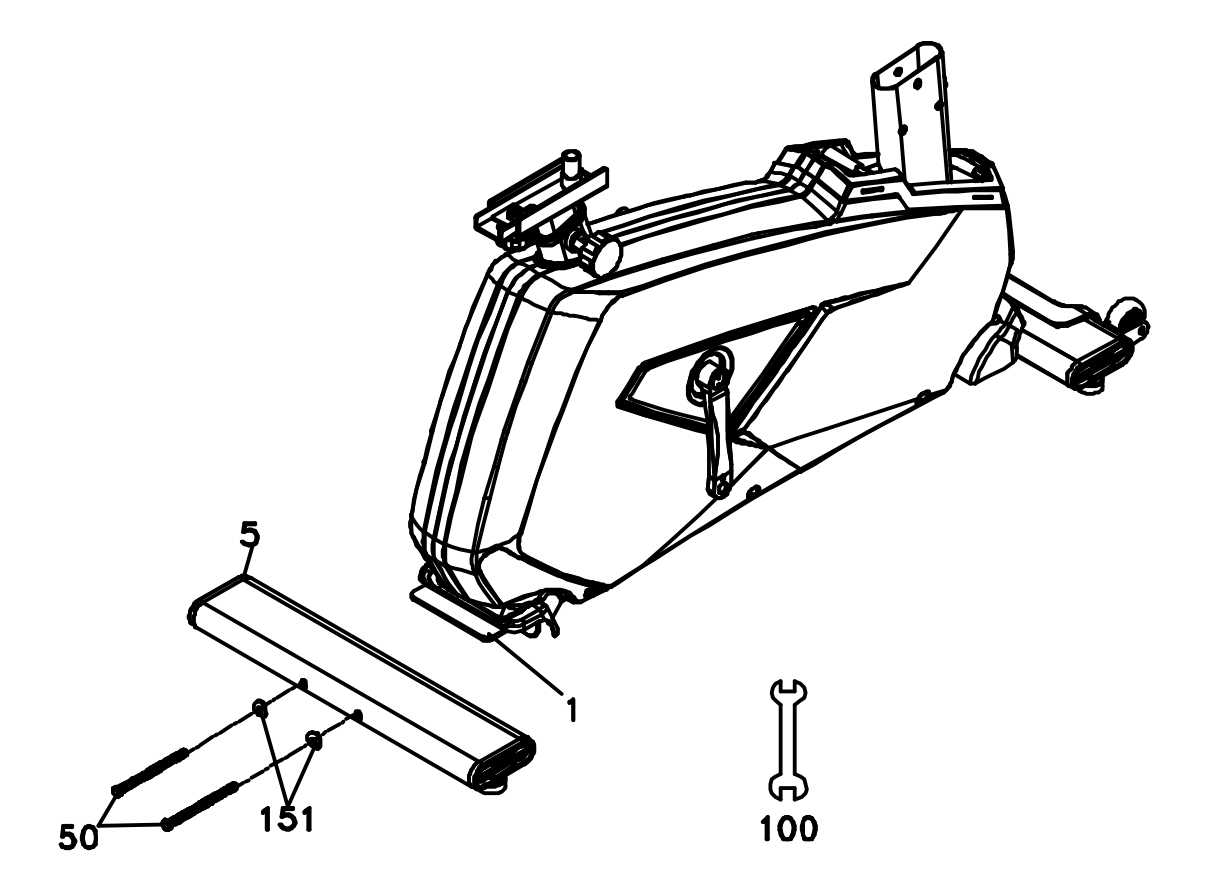

将后横管焊组(5)与主架组(1)相结合 · 使用 3/8" x135mm 外六角螺丝(50) 2 支、3/8"×23×2T 弧形 华司(151)2 片 · 以 12/14 mm 开口扳手(100)固定。

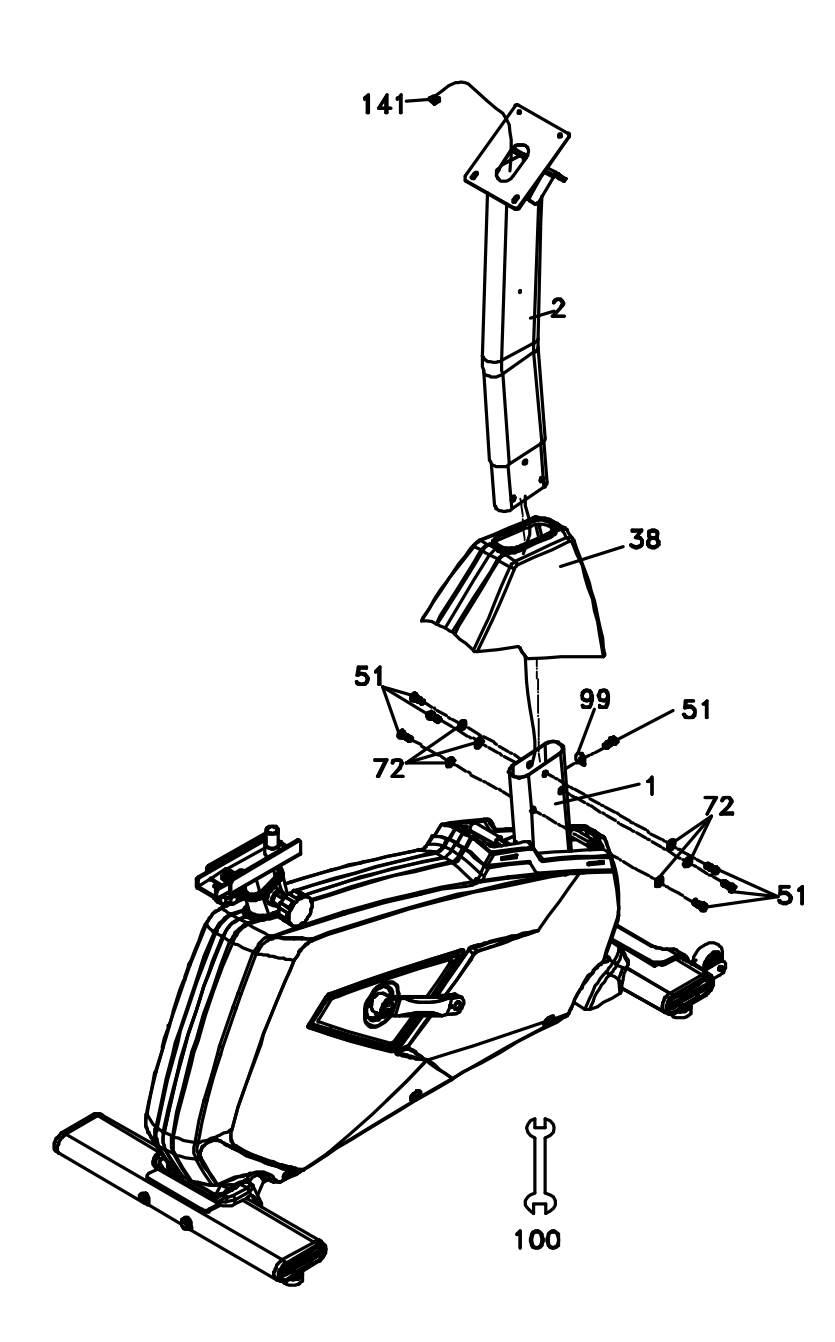

先将控制线(141)穿过立管盖(38)再穿过立管焊接组(2),接着再将立管焊接组(2)与主架组(1)使用 5/16"x5/8"外六角螺丝(51)7支、Ø8ר19×1.5T\_平华司(72)6 片、 5/16" x 19 x 1.5T 弧形华司 (99)1 片,以 12/14 mm 开口扳手(100)将两者固定。

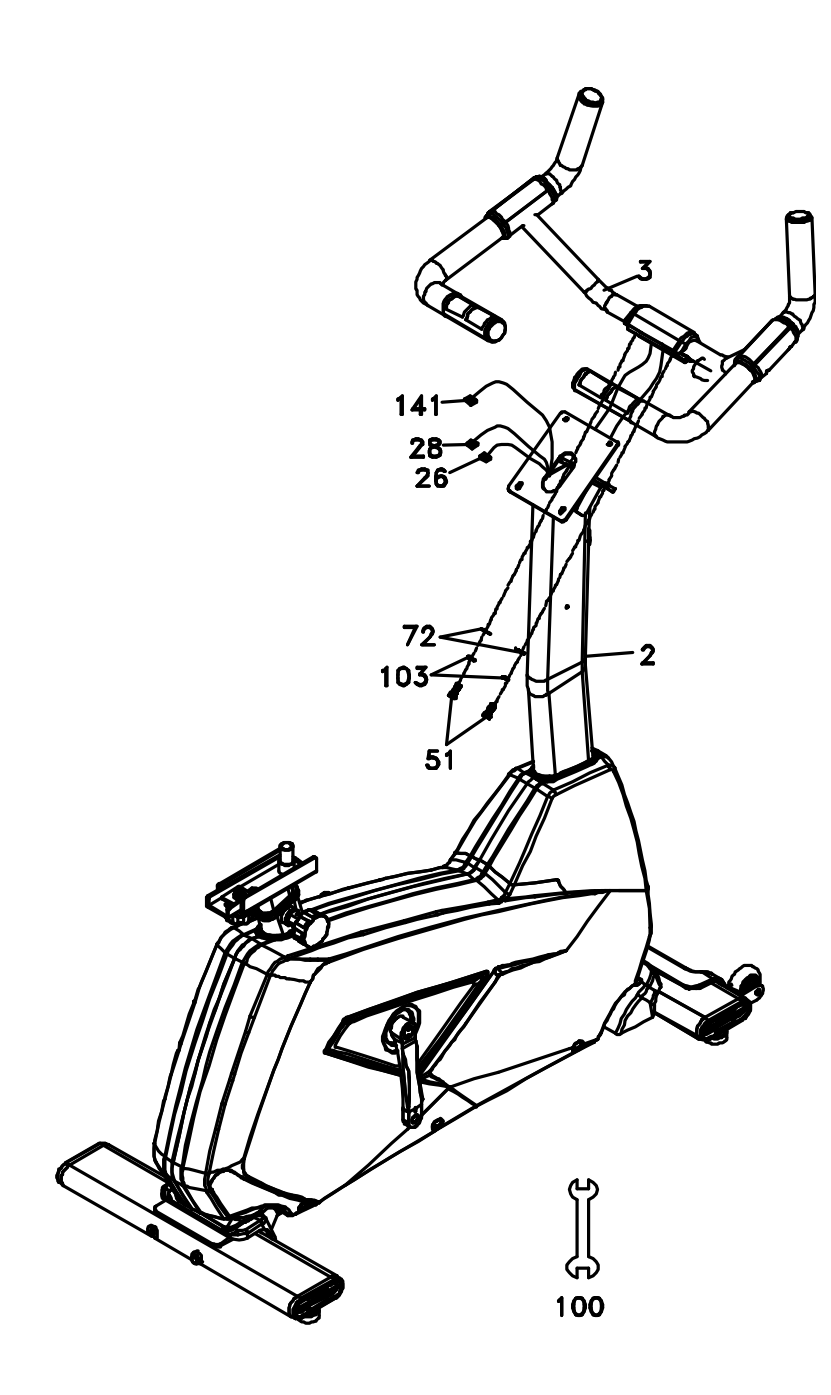

- 1. 将手握心跳组(26)(28)从立管焊接组(2)前方的缺口穿进立管焊接组(2),接着再从上方穿出。
- 2. 将扶手管焊接组(3)与立管焊接组(2) · 使用 5/16"x5/8"外六角螺丝(51)2 支、Ø8 × Ø19 × 1.5T\_平 华司(72) 2 片、5/16" × 1.5T 弹簧华司(103)2 片 · 以 12/14 mm 开口扳手(100)将两者固定。

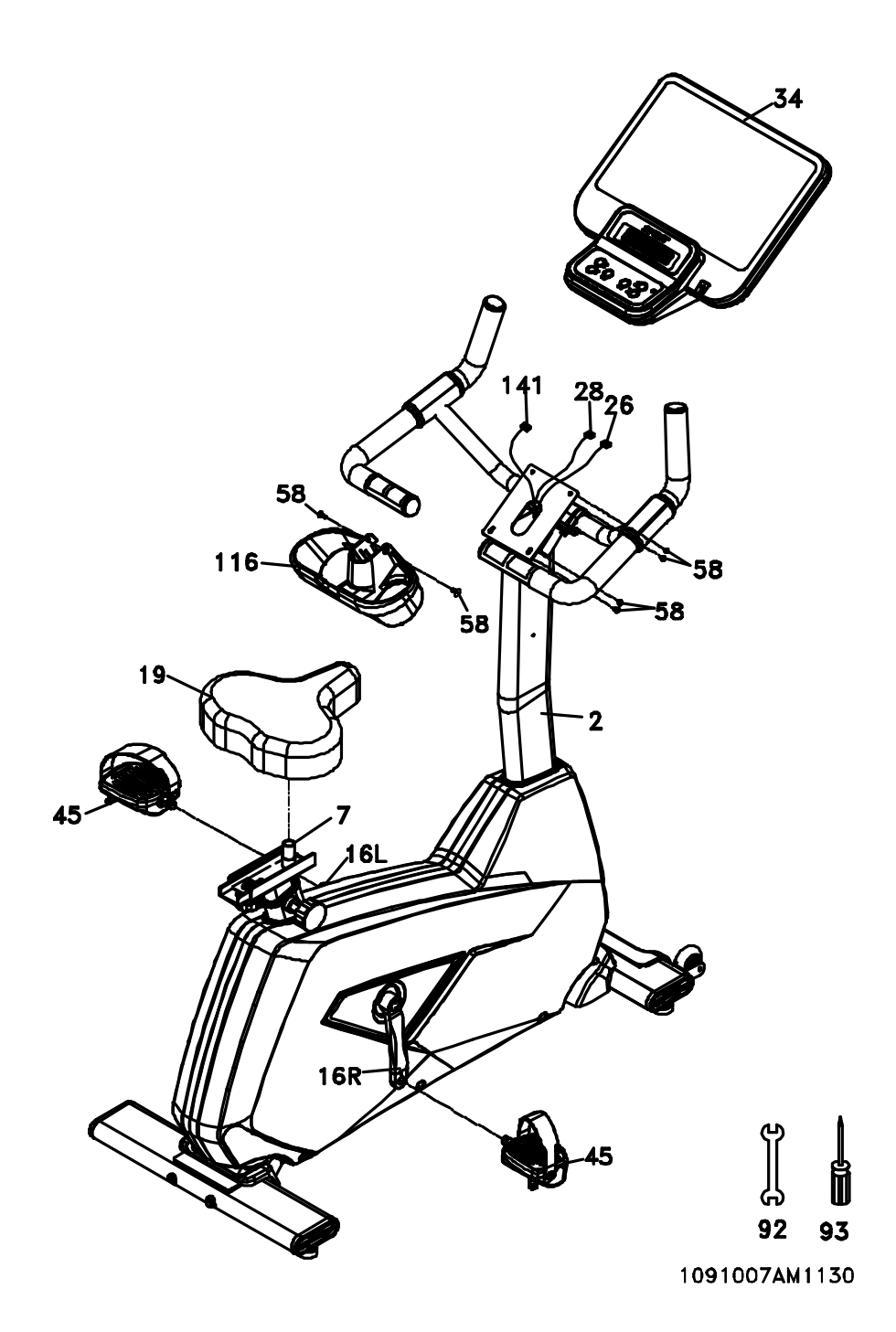

- 将控制线(141)与手握心跳组(26)(28)插在电子表(34)上·接着将电子表(34)与立管焊接组(2)先使用 M5x12mm 伞头十字螺丝(58)4 支·以十字起子(93)固定。
- 2. 将置杯架(116) 使用 M5x12mm 伞头十字螺丝(58)2 支,以十字起子(93)固定在立管焊接组(2)上。

## 座椅调整:

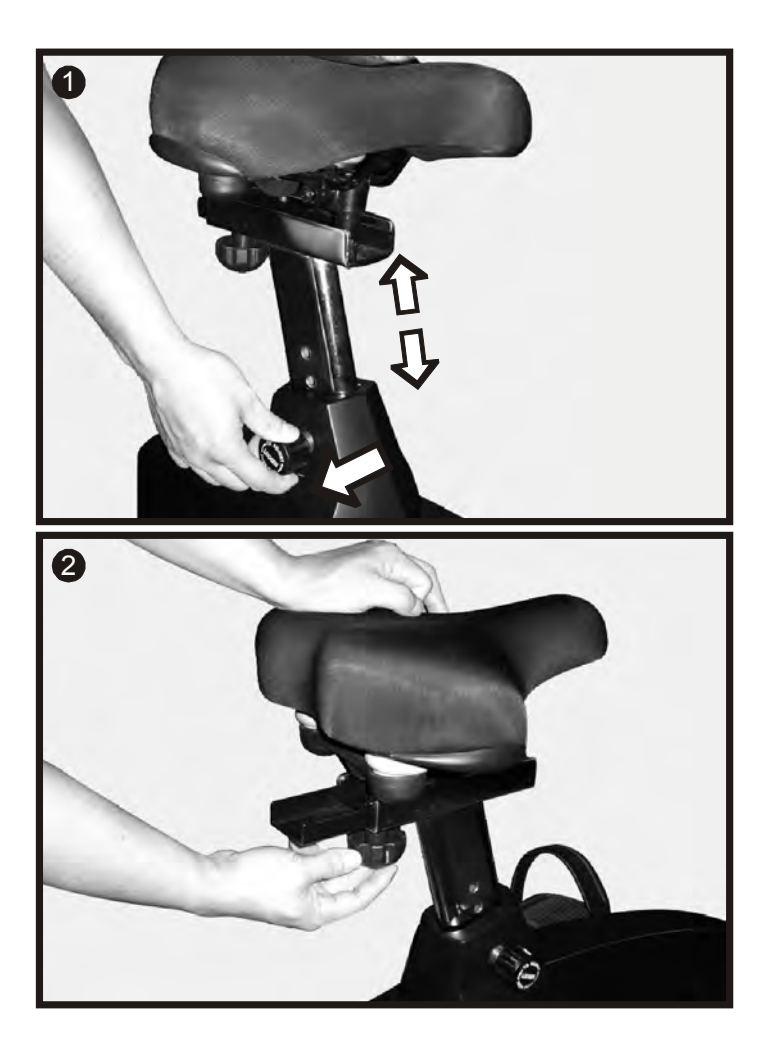

#### 调整方式:

- 当您调整座椅垫高度时,请拉动锁定旋钮,将手放在座椅底部垫上。然后用你的手的力量调整高度。
- 2. 当您调整座椅往前或往后时,调整前先松开小梅花旋扭,将座椅调整到适中位置,然后拧紧旋钮以固定位置。

# 电子表操作说明

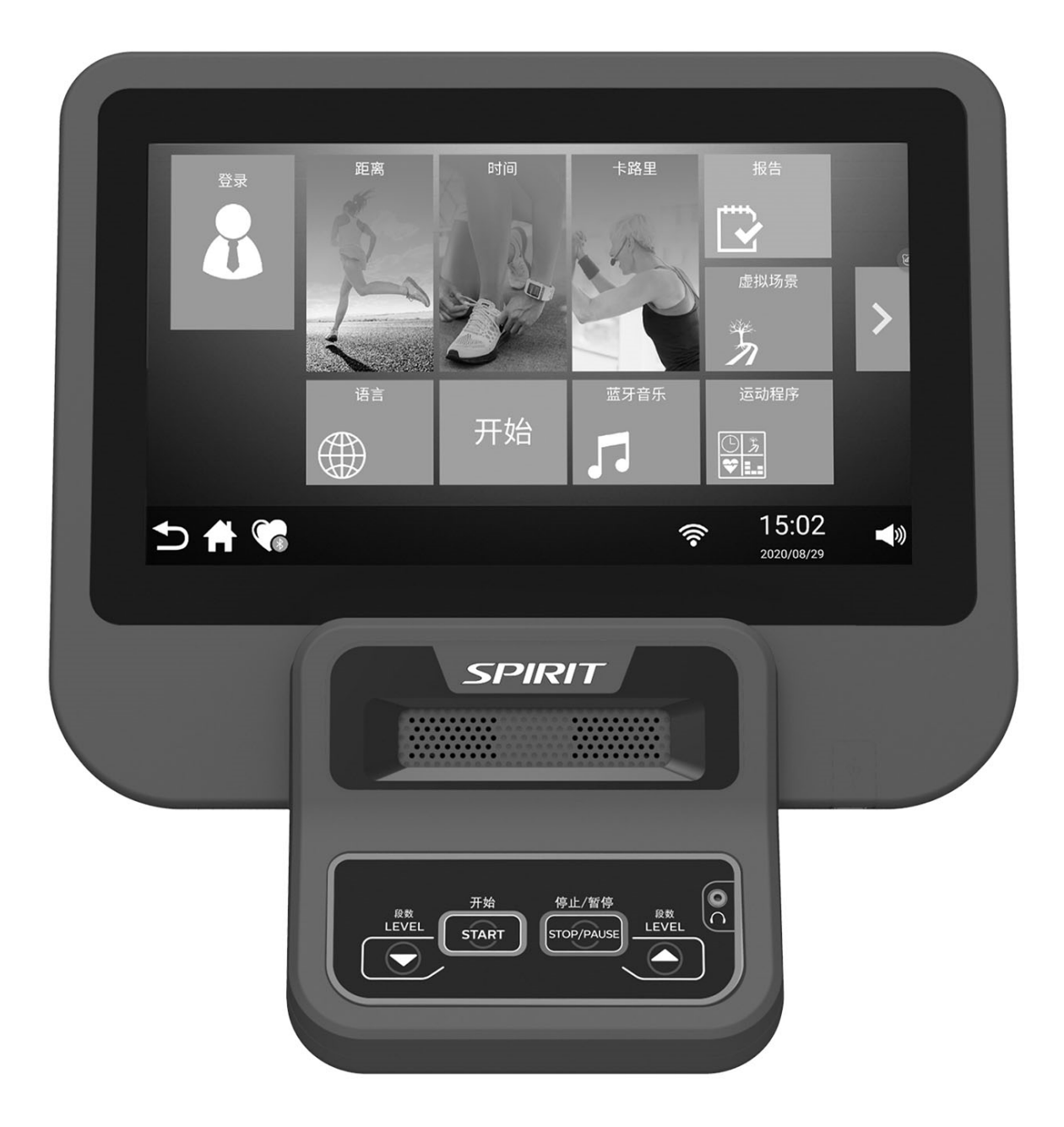

## 一.硬件说明

1、使用 15.6 寸彩屏

2、TFT 显示屏上,带触模操作功能电容触摸屏

3、提供给用户的一个 USB 接口,一个音频耳机口(切记不是插手机的)

4、支持格式:

音乐:MP3,WMA,WAV

视频:AVI, MPG, MP4, MKV, 3GP

5、需要将无线路由器与健身设备置于同一房间内,以保证 WIFI 的连接信号

## 二:屏幕显示及触摸键功能说明

1. 上电后,电子表显示屏进入待机主显示画面如下

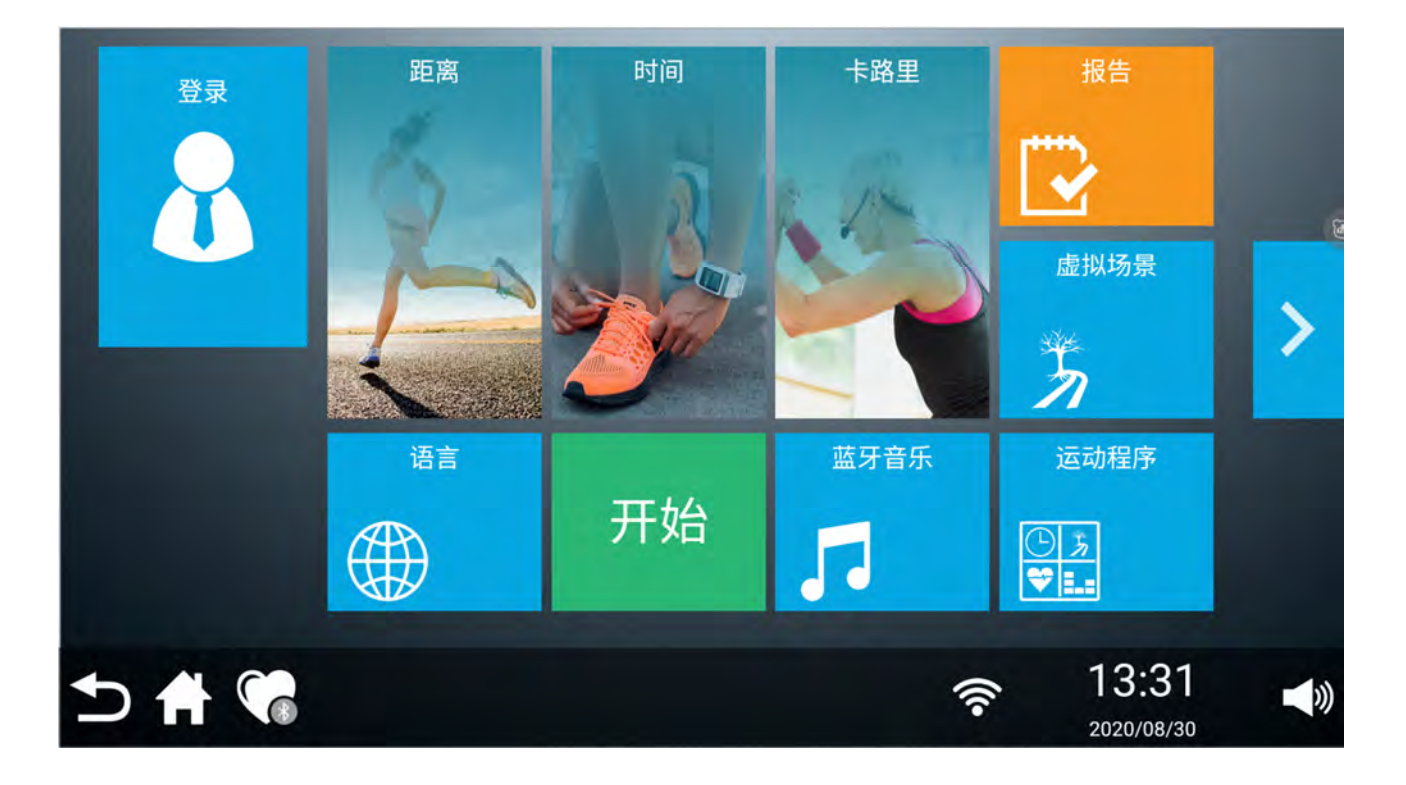

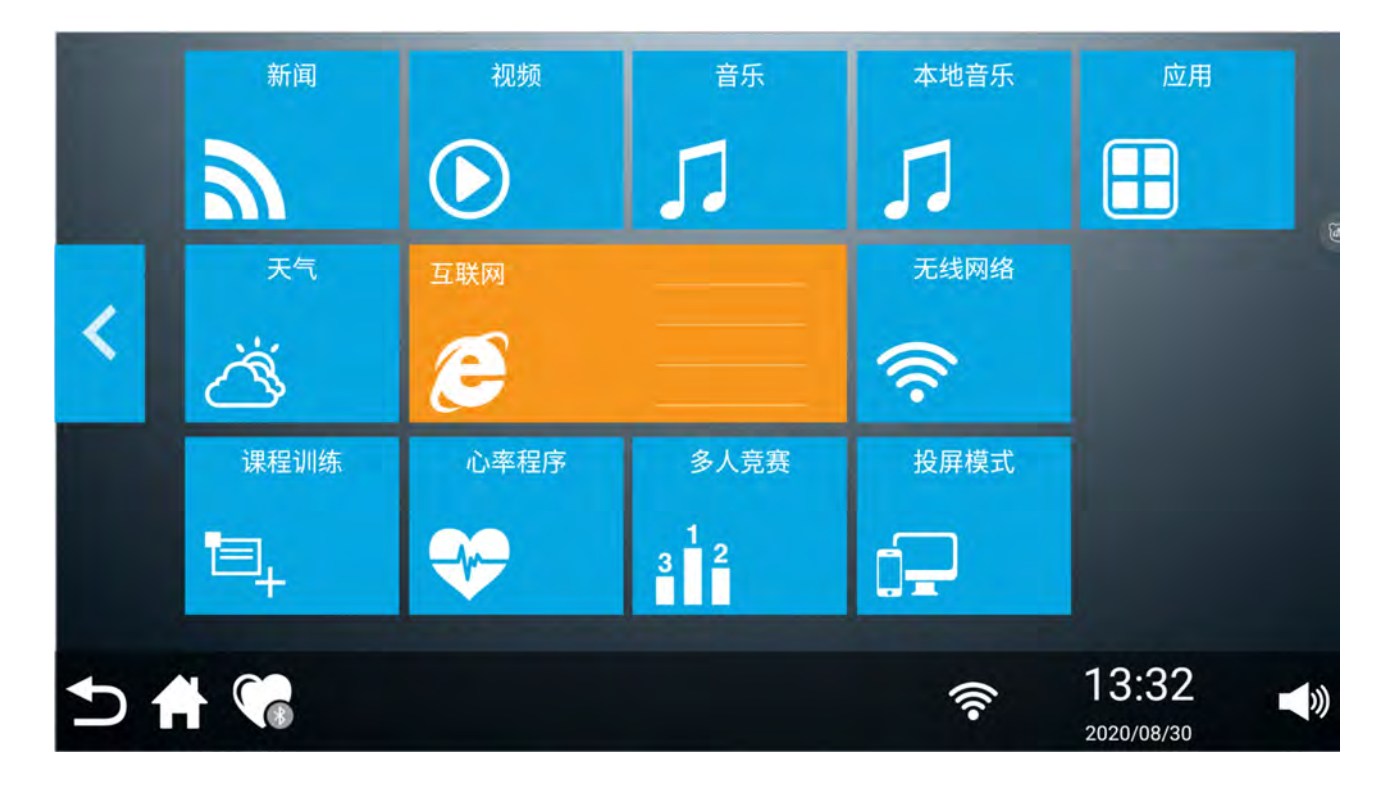

2. 画面显示功能按键说明:

第一页:左上方是个人账户、距离、时间、卡路里、运动报告、虚拟场景、语言(中文/English)可随 机切换、开始(点击可以进入跑步中心界面)、蓝牙音乐、运动程序(塑身模式、燃脂模式、山地模式、 公路模式、竞赛模式、漫步模式、健身模式、变速模式、轻度模式、高强度模式、中年模式、老年模式 共 12 种程序模式)

第二页:新闻、视频、音乐、本地音乐、应用(QQ 音乐、云视听极光、本地视频 VLC、天气通)天气、 互联网、无线网络,点击可以连接无线网,课程训练、心率程序、多人竞赛、投屏模式)

底部栏:功能以此从左到右为:返回、Home(直接返回主页)、蓝牙心率、无线网图标、时间、音量 3:用户登录注册(已连接网络)

点击"登录"进入登录界面,如下图所示:

| 登录                  |      |                     |          |
|---------------------|------|---------------------|----------|
| <b>A</b> 176*****35 |      |                     | E.       |
| ⊘ ****** 获取         |      |                     |          |
| 确定                  |      |                     |          |
|                     |      |                     |          |
|                     | ((1• | 13:40<br>2020/08/30 | <b>N</b> |

1).在此界面,输入手机号码,点击获取手机验证码,按确定登陆即可。

2).个人账号登录成功显示此页面,点击个人头像,可修改昵称、性别、年龄、身高、体重,点击头像可更换喜欢的头像

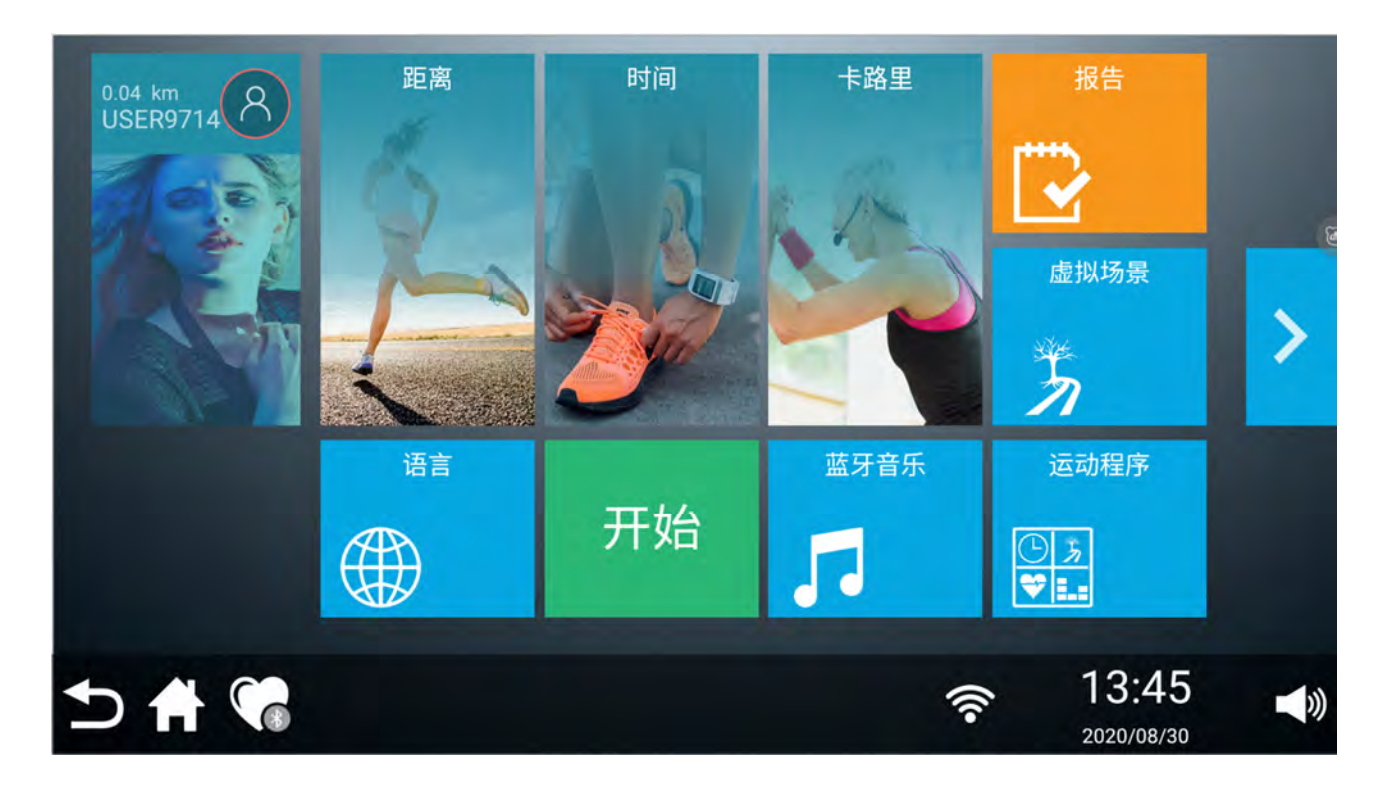

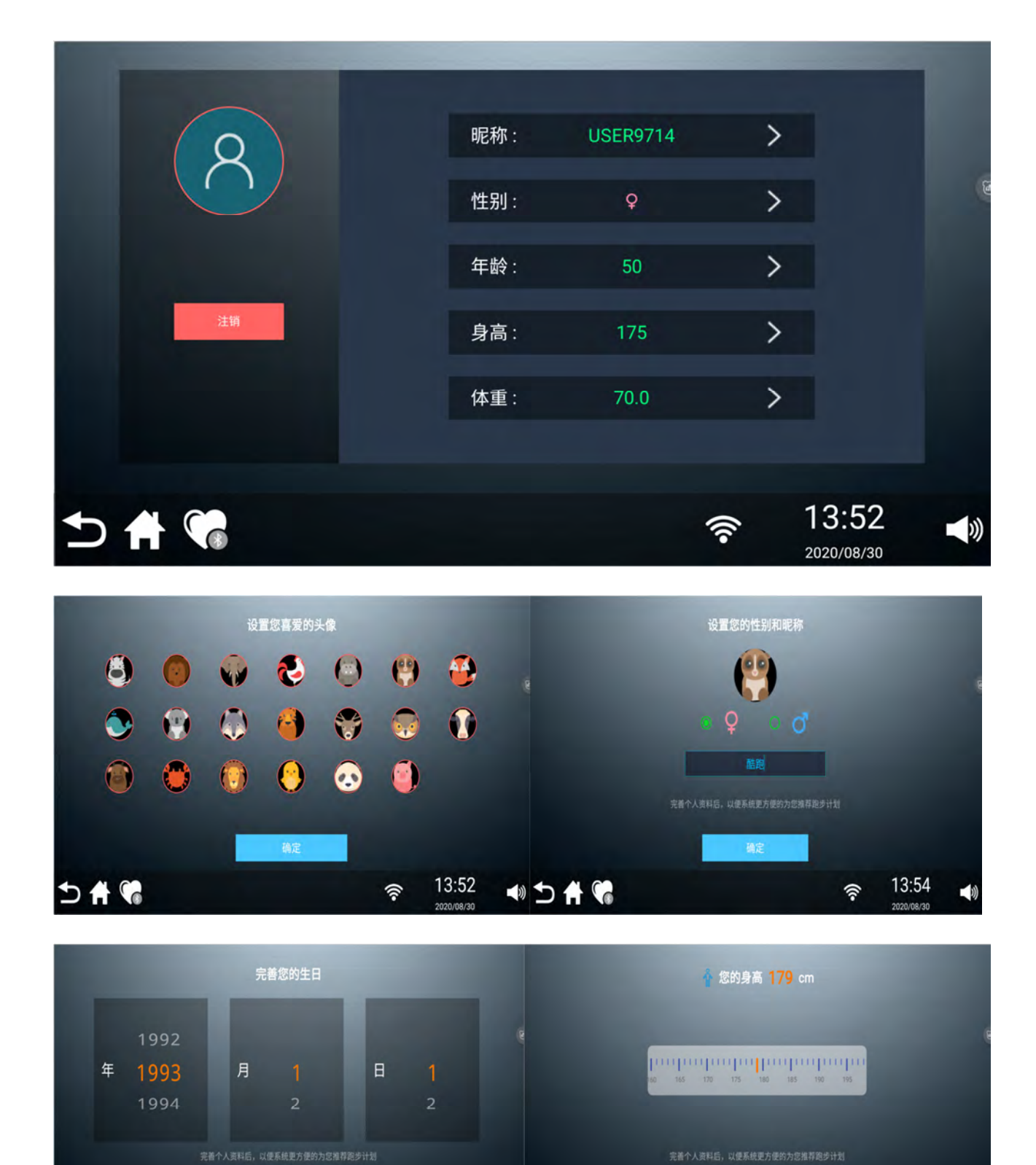

● 5 🕈 😘

13:54

1

13:54

()?

⊅ 🕈 😘

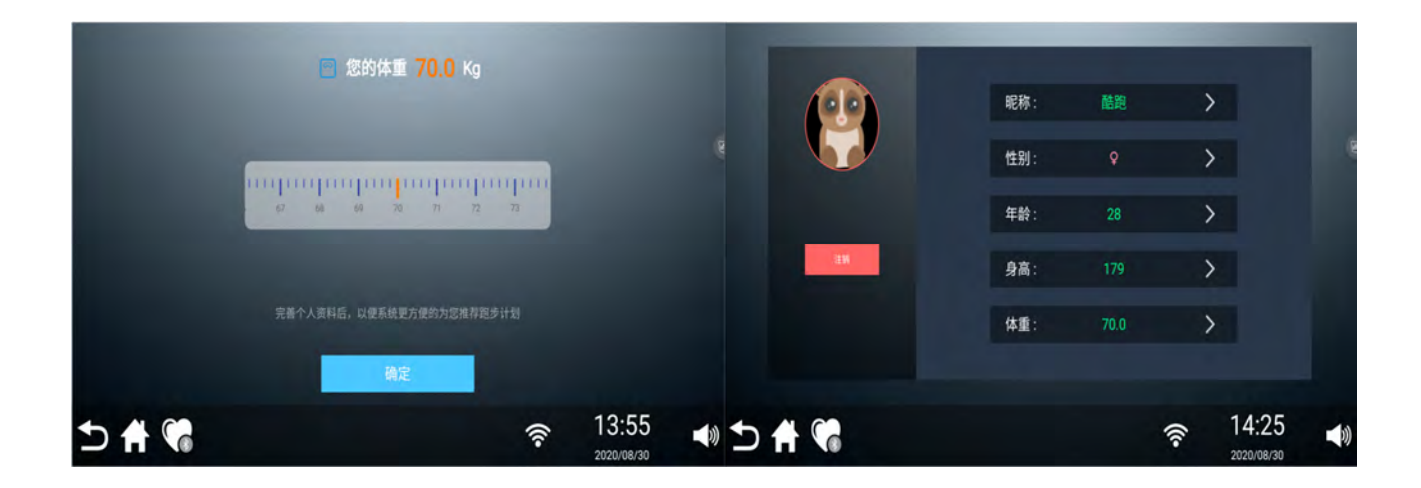

3)个人信息修改成功,点击返回,则回到主页面。

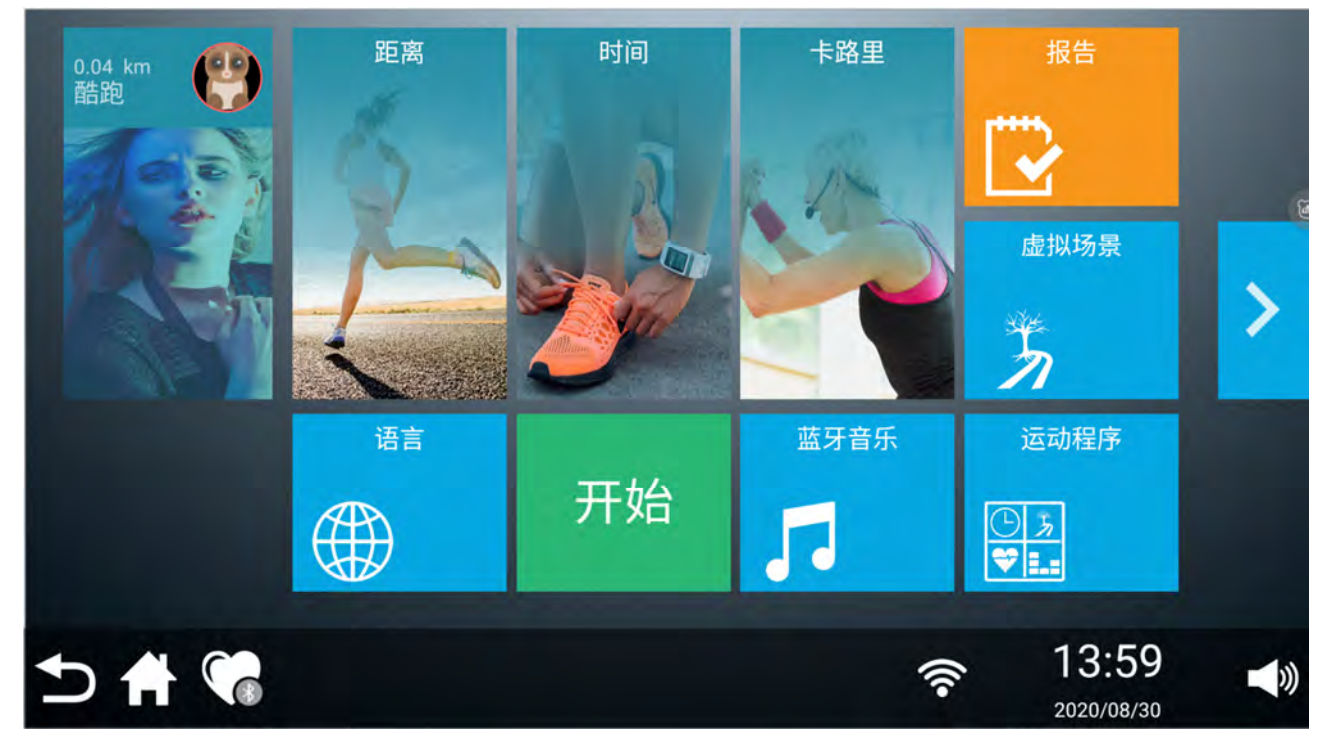

## 三、运动界面的进入及操作说明

1、快速启动

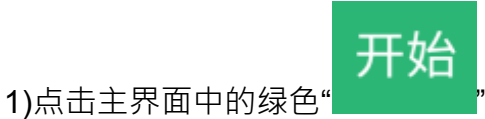

■"键,进入快速启动界面倒计时3、2、1、GO,如(图1、图2、图3、

图 4 · 图 5 · 图 6)所示:

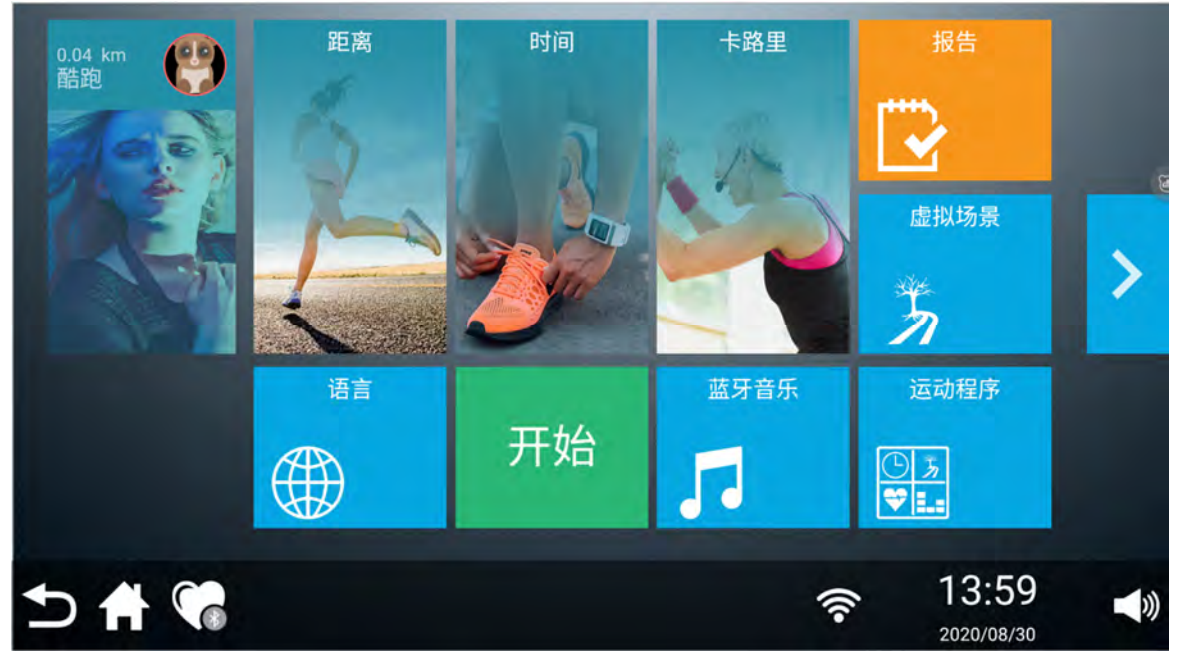

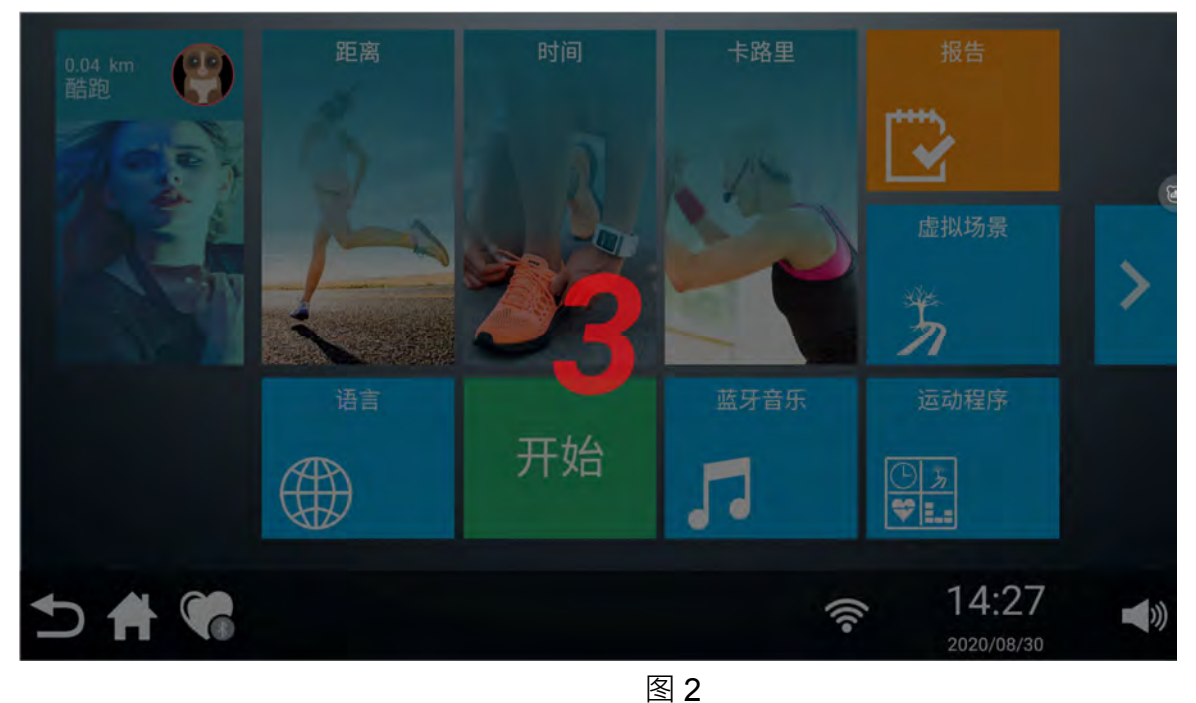

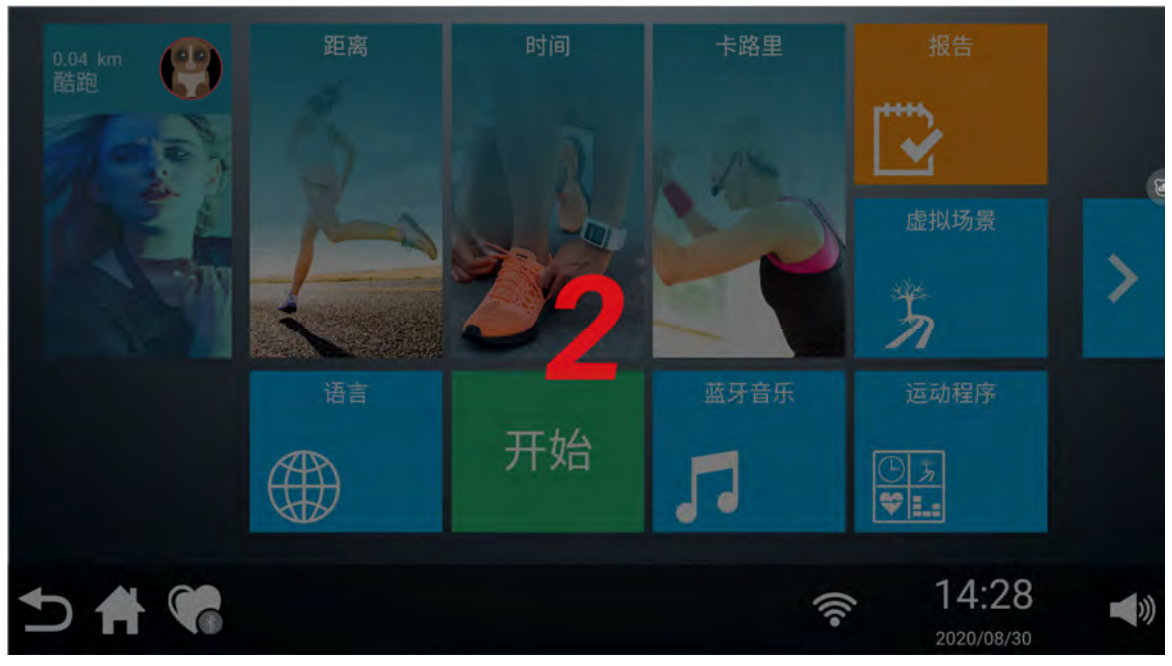

图 3

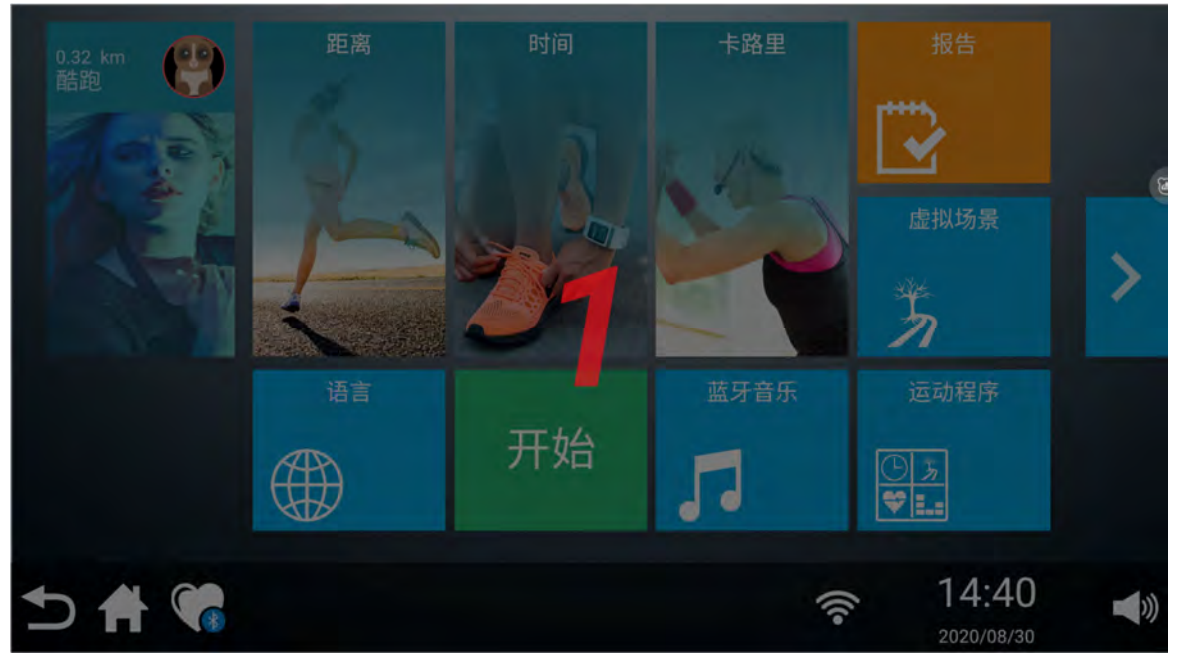

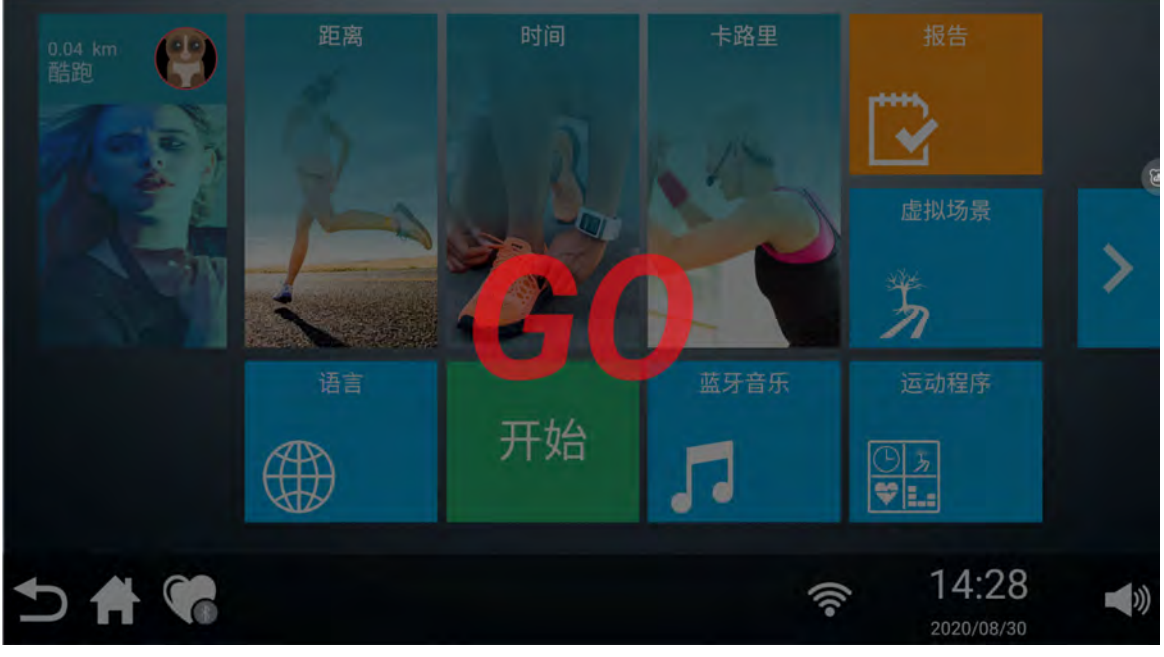

图 5

#### 1) 进入运动信息页面 (如下图所示)

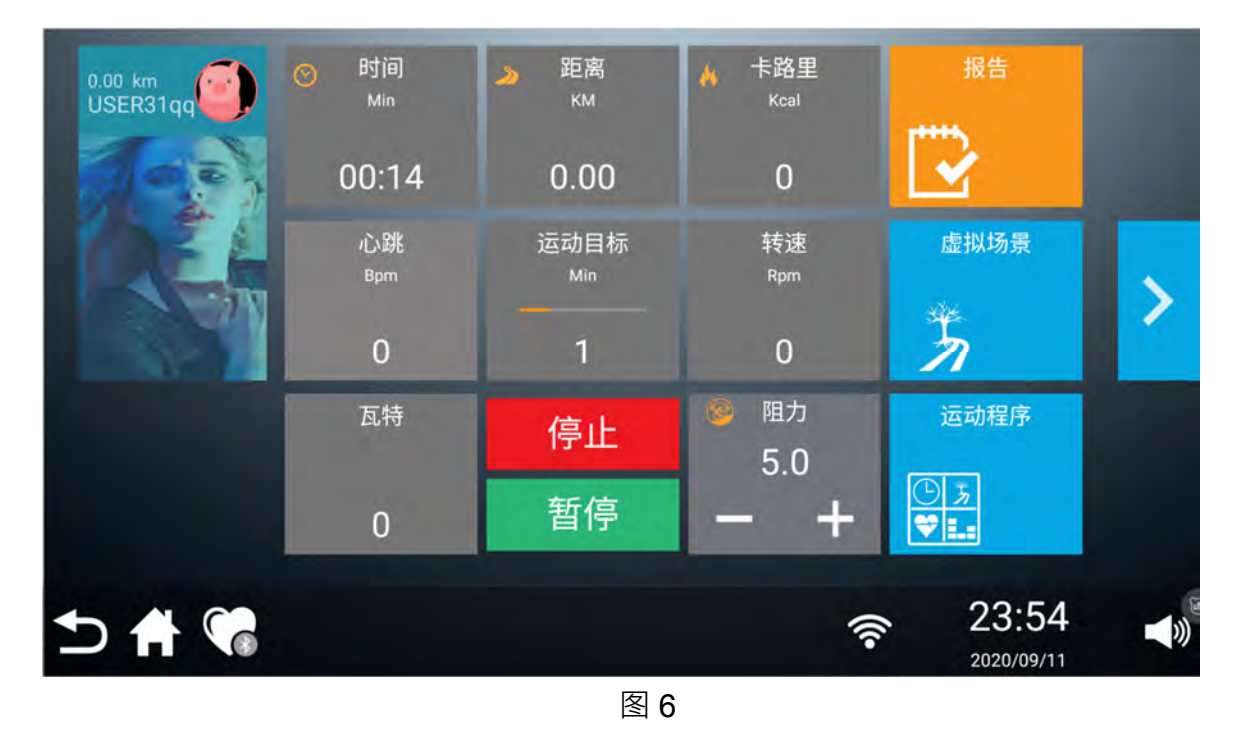

2) 点击阻力显示窗口的数值会弹出快捷选择弹窗,同时在弹窗上面可以自由调节阻力大小(如图 1.)。

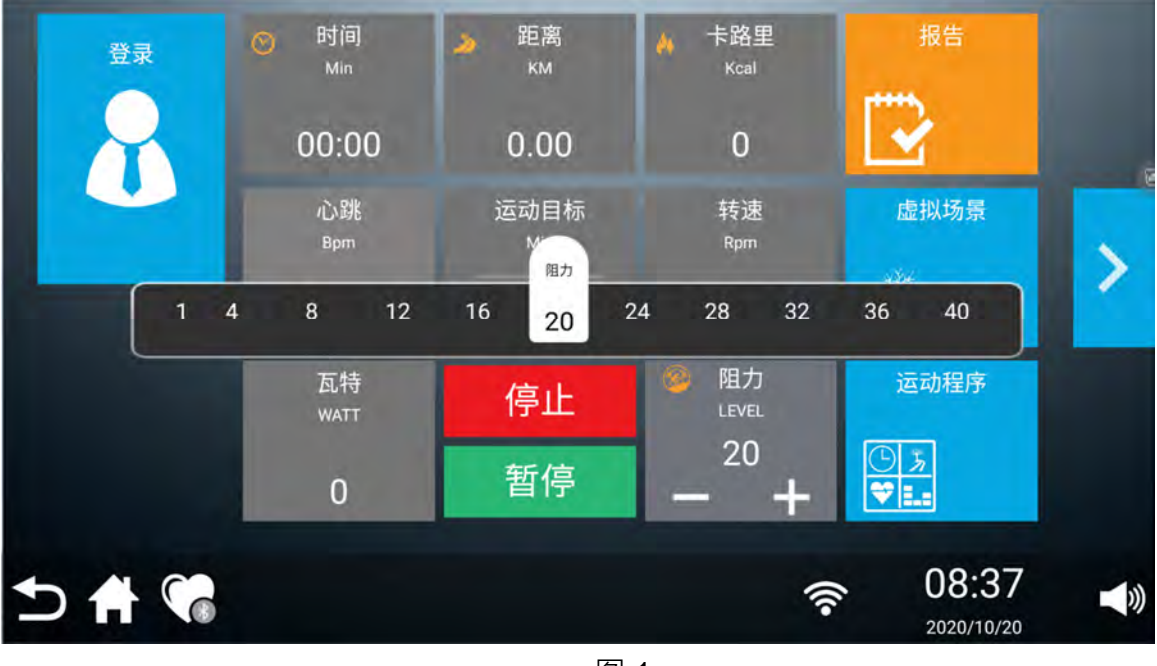

图 1

3)运动过程中对应时间、距离、卡路里、心率、运动目标、阻力参数显示(如下图)

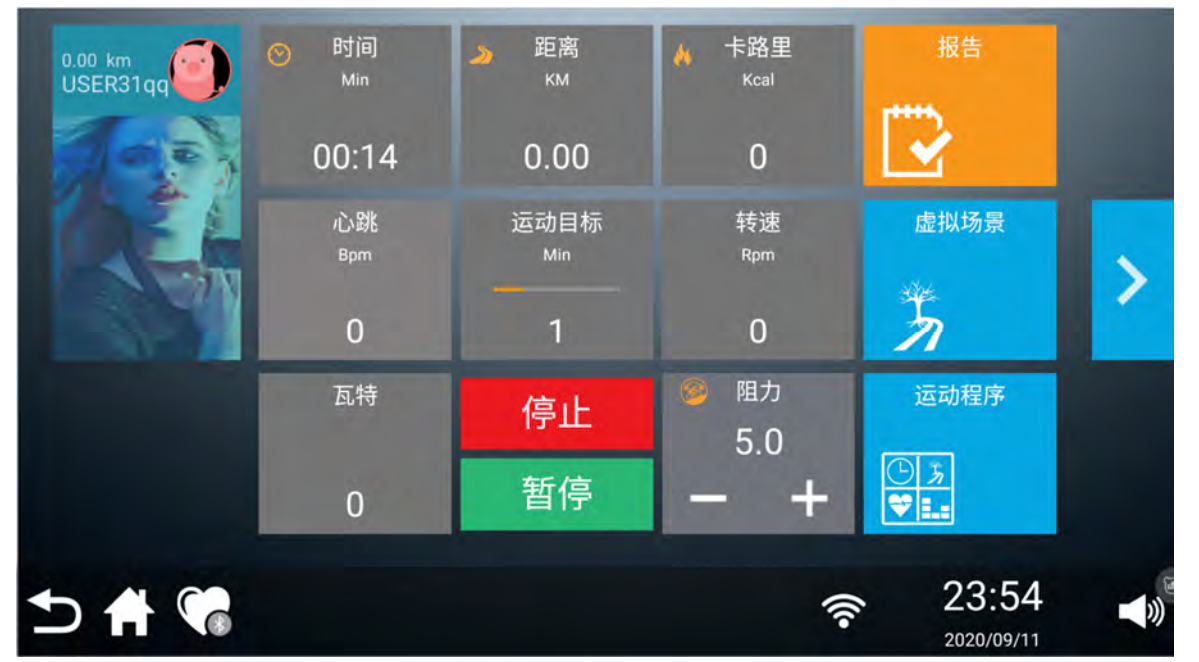

4)按暂停可以再次开始运动·按停止结束此次运动·出现运动报告·点击" 数据·(如下图 1)

#### 🔥 卡路里 付 时间 22 距离 ☆ 平均速度 ∞ 平均心率 3:29 6.5 0.10 1.7 45 KM/H T 15-5 14:49 5 🕆 📢 3 2020/08/30

图 1

2、虚拟场景

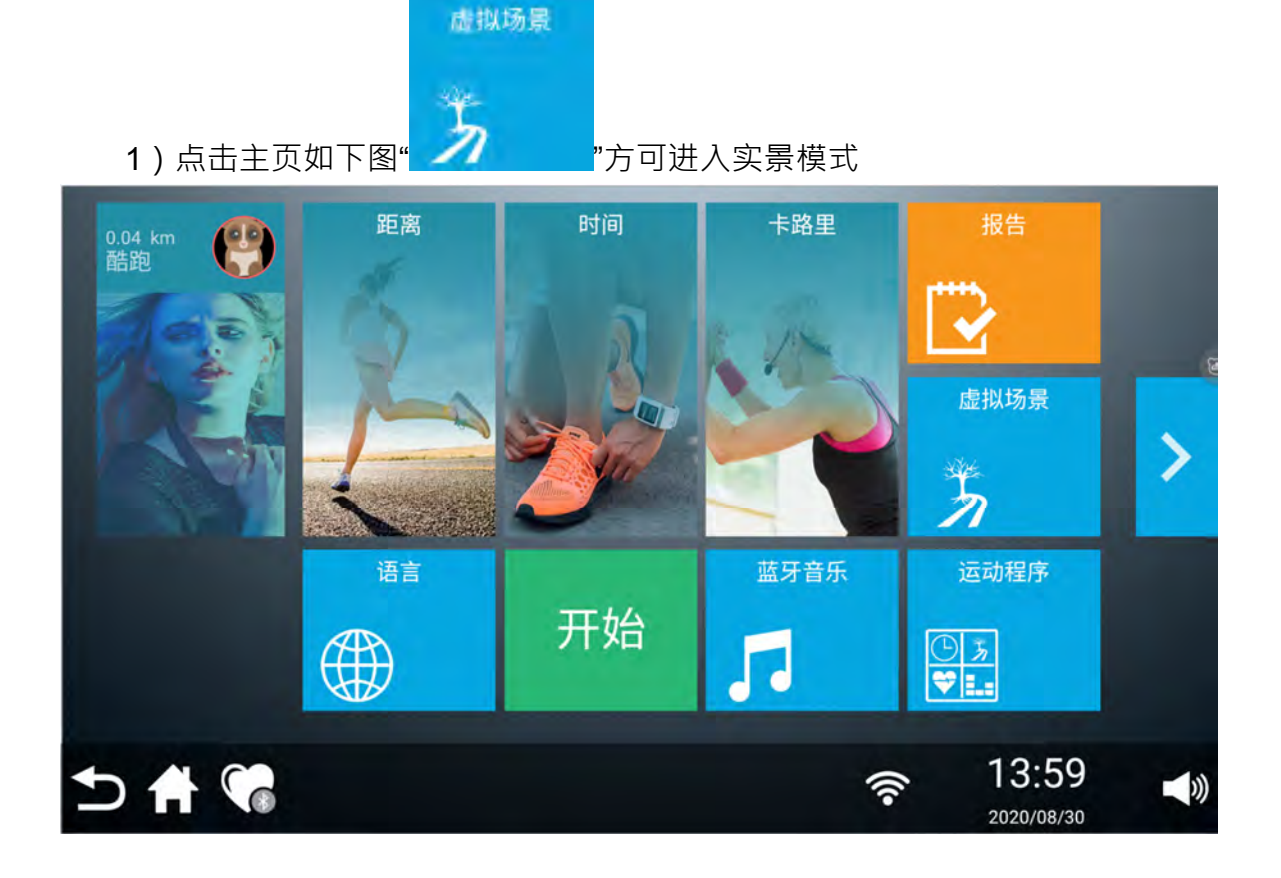

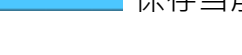

2) 自由选择点击视频场景(有3个视频场景可供选择,注意每次运动只能选择一个运动场景)

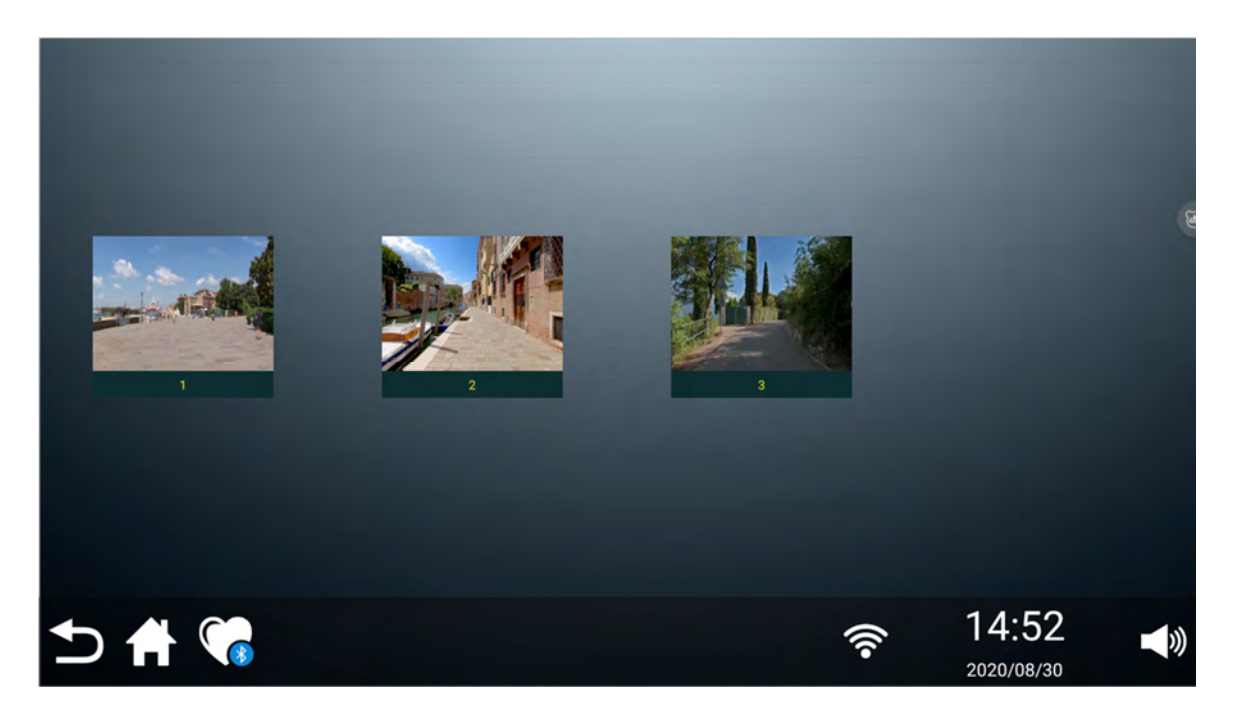

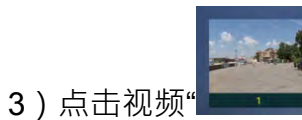

#### 🛑"(如下图 1、图 2、图 3、图 4、图 5 所示)

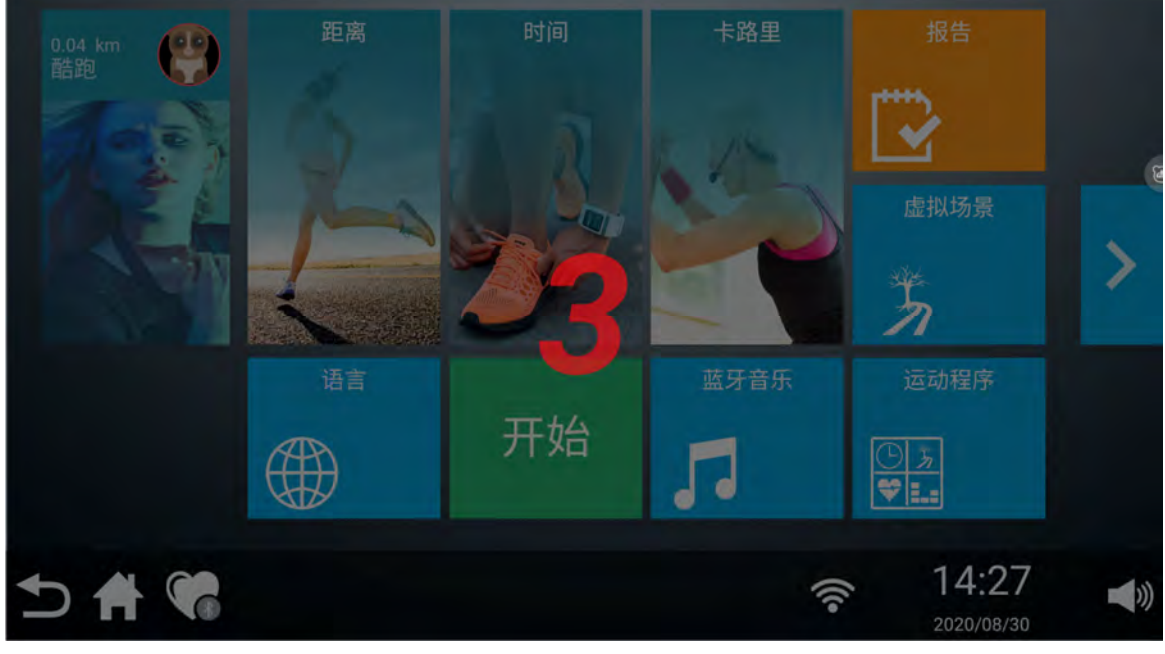

图 1

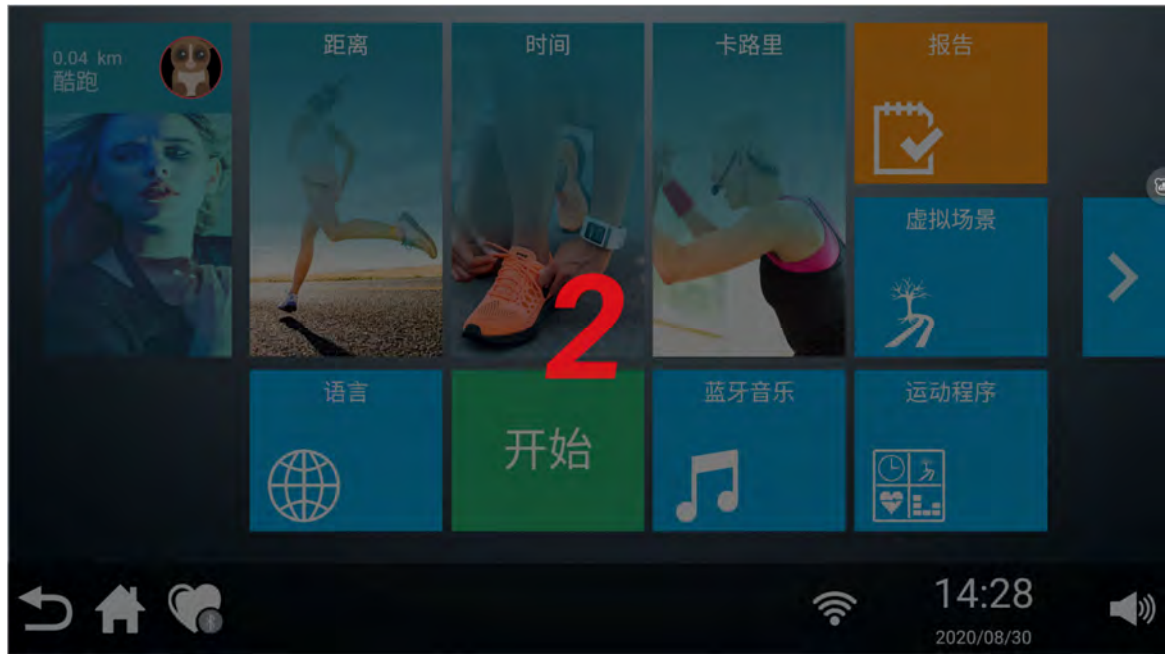

图 2

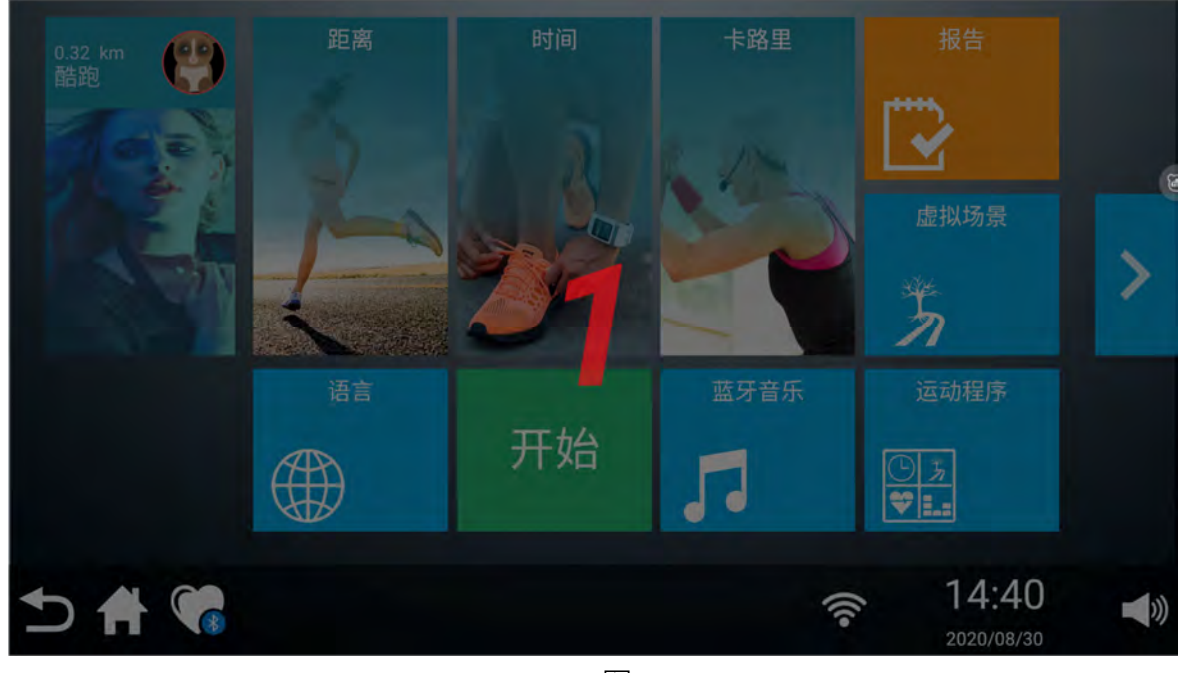

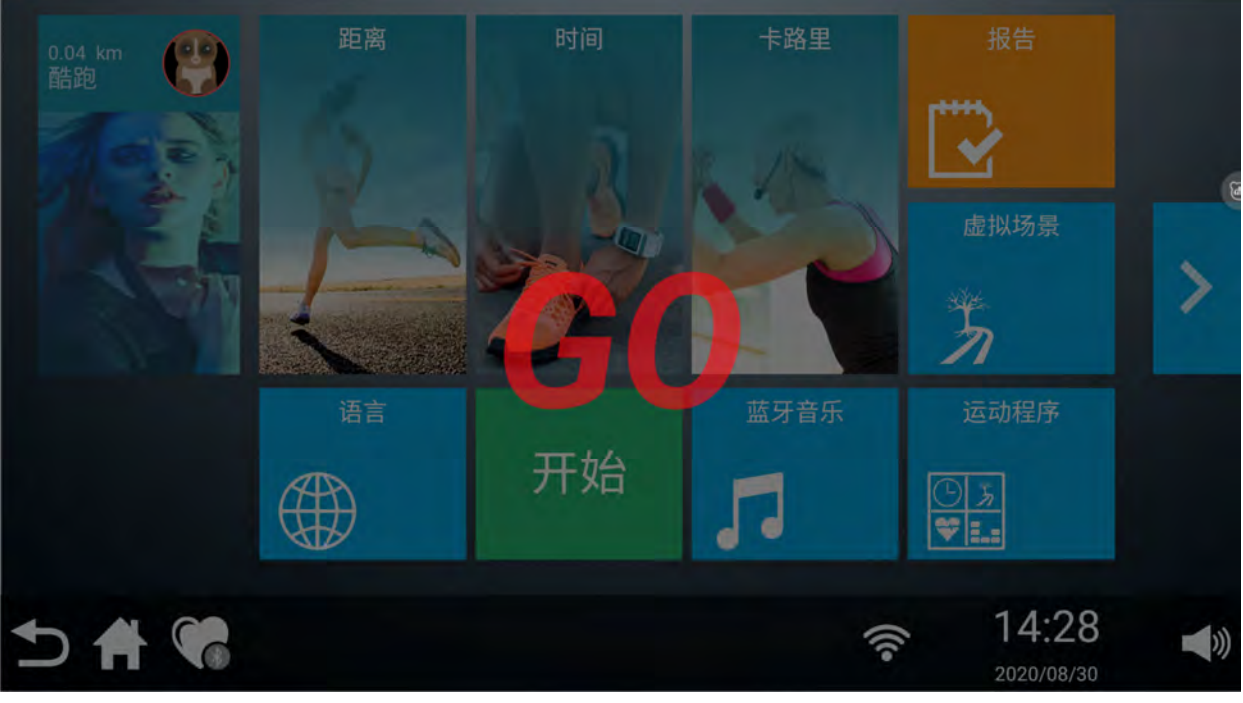

图 4

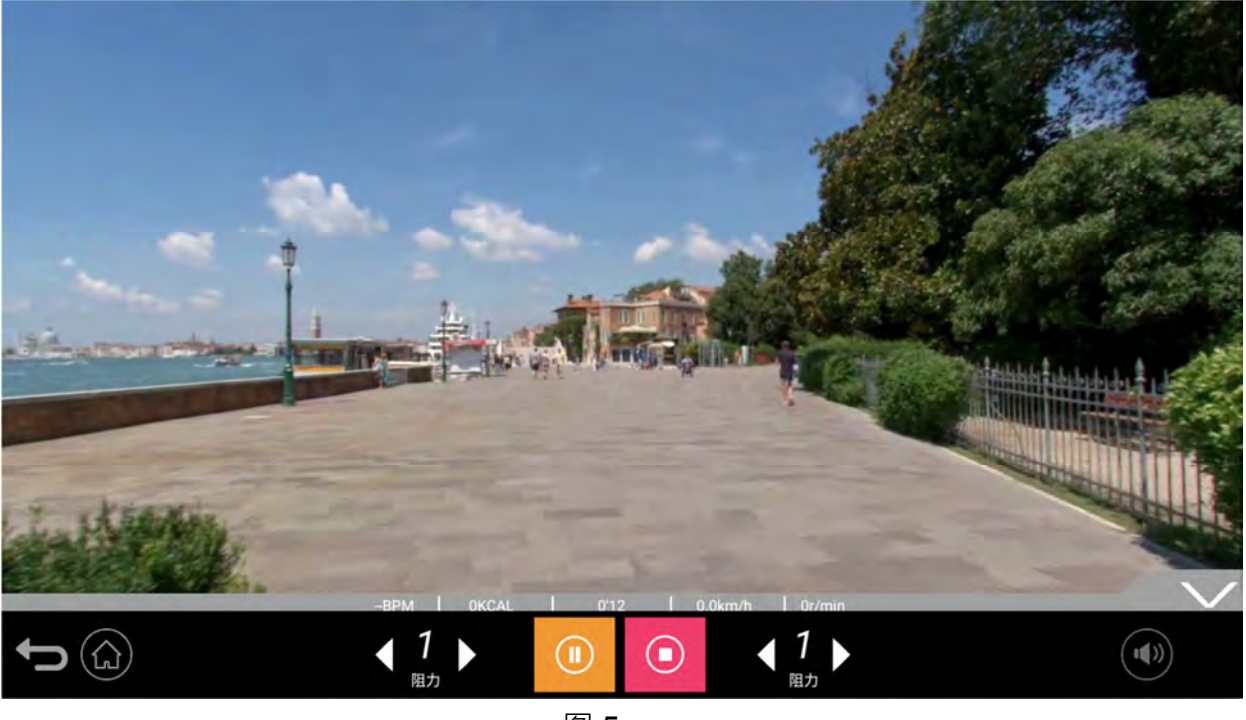

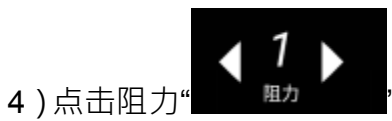

"左右箭头可调节阻力大小,同时阻力显示数值窗口弹出可以自由选择快捷阻

力大小(如图 **1**)

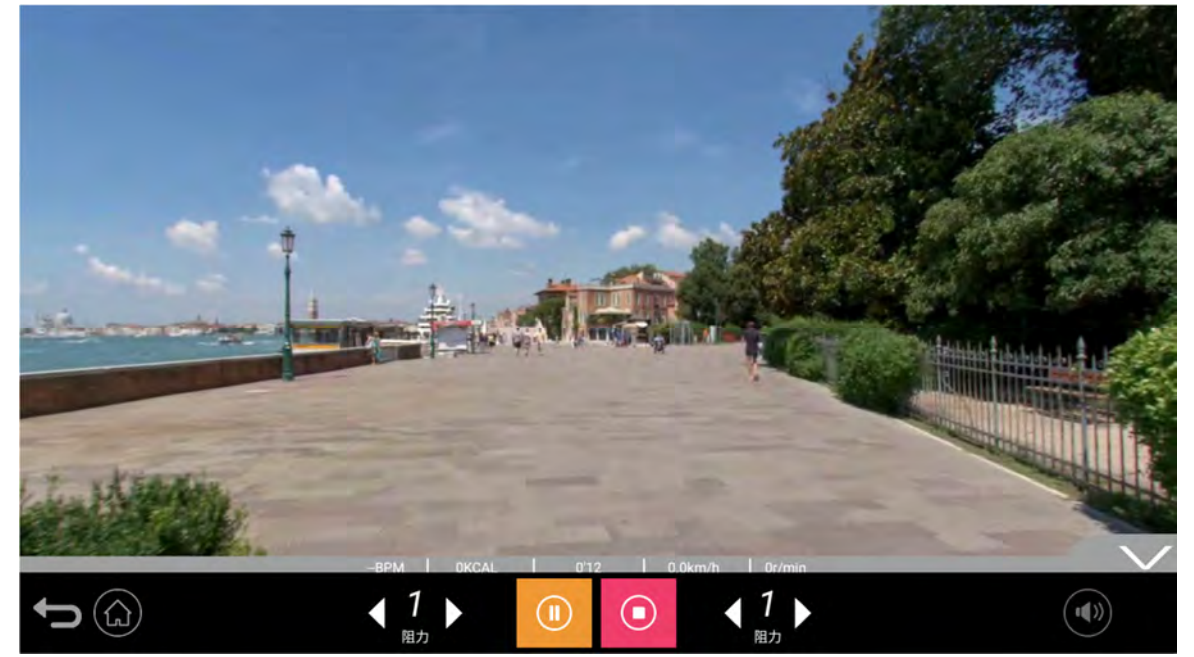

图 1

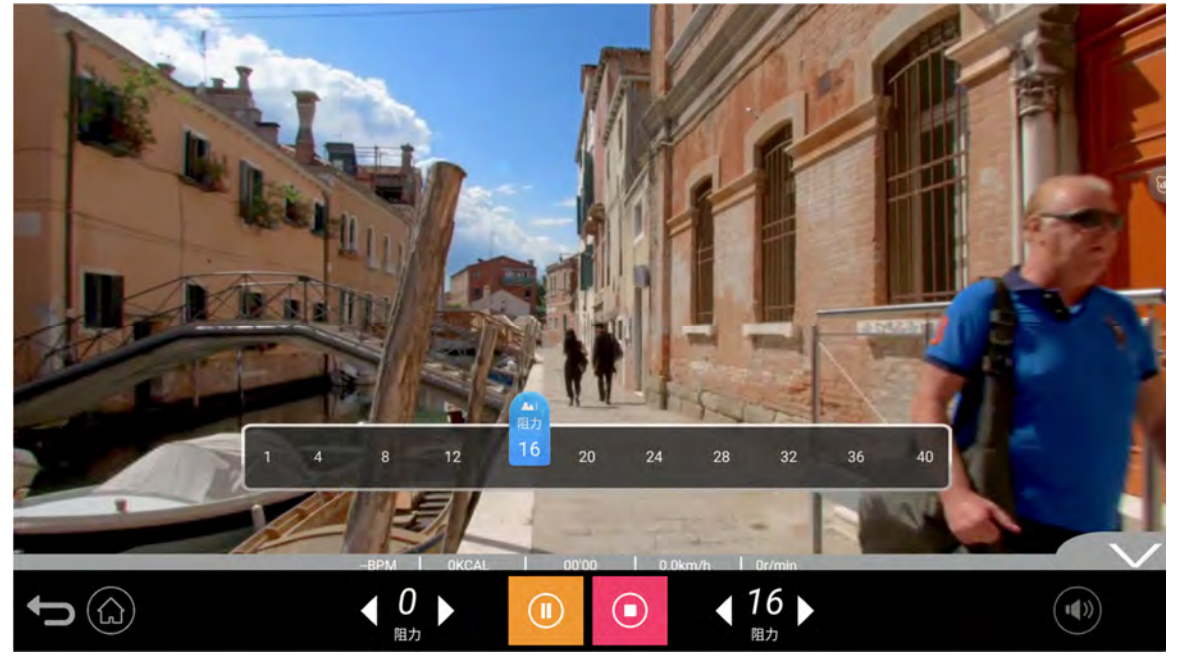

#### 3、运动程序

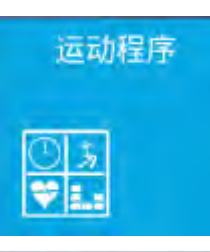

1)点击主界面右侧下方栏中的运动程序"

"按钮键,进入程序界面,如下图所示:

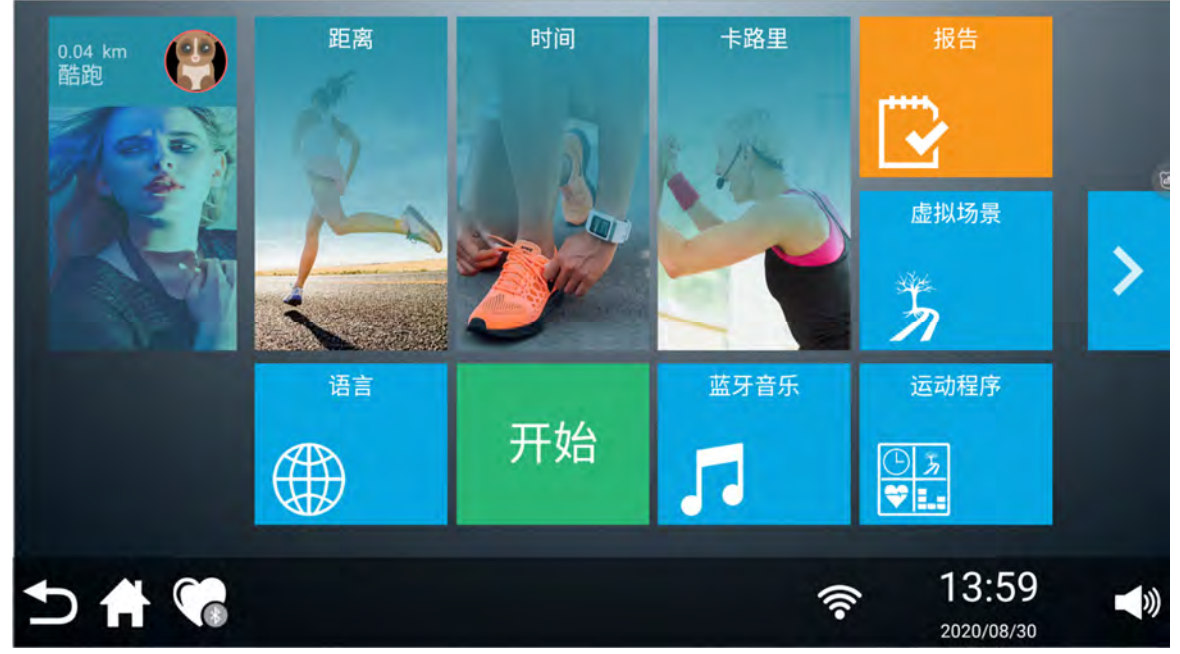

2) 共有 12 个程序模式选择跑步(如图 1、图 2 所示)

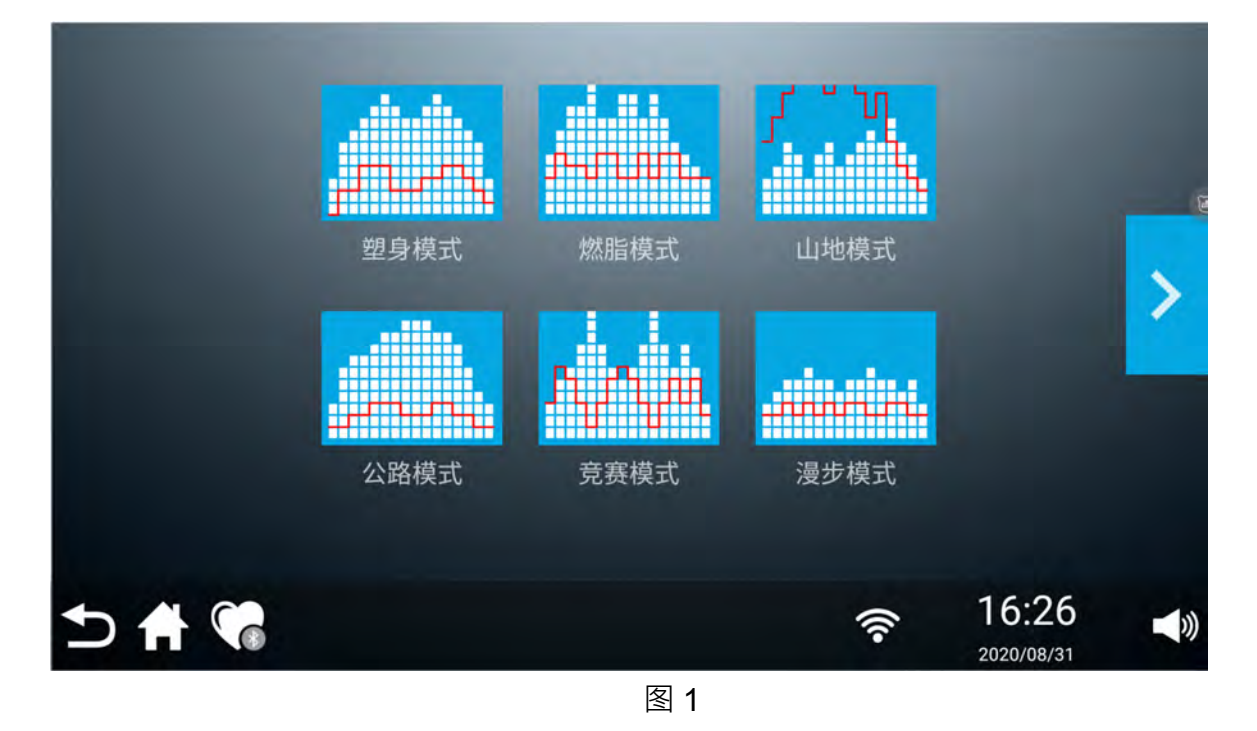

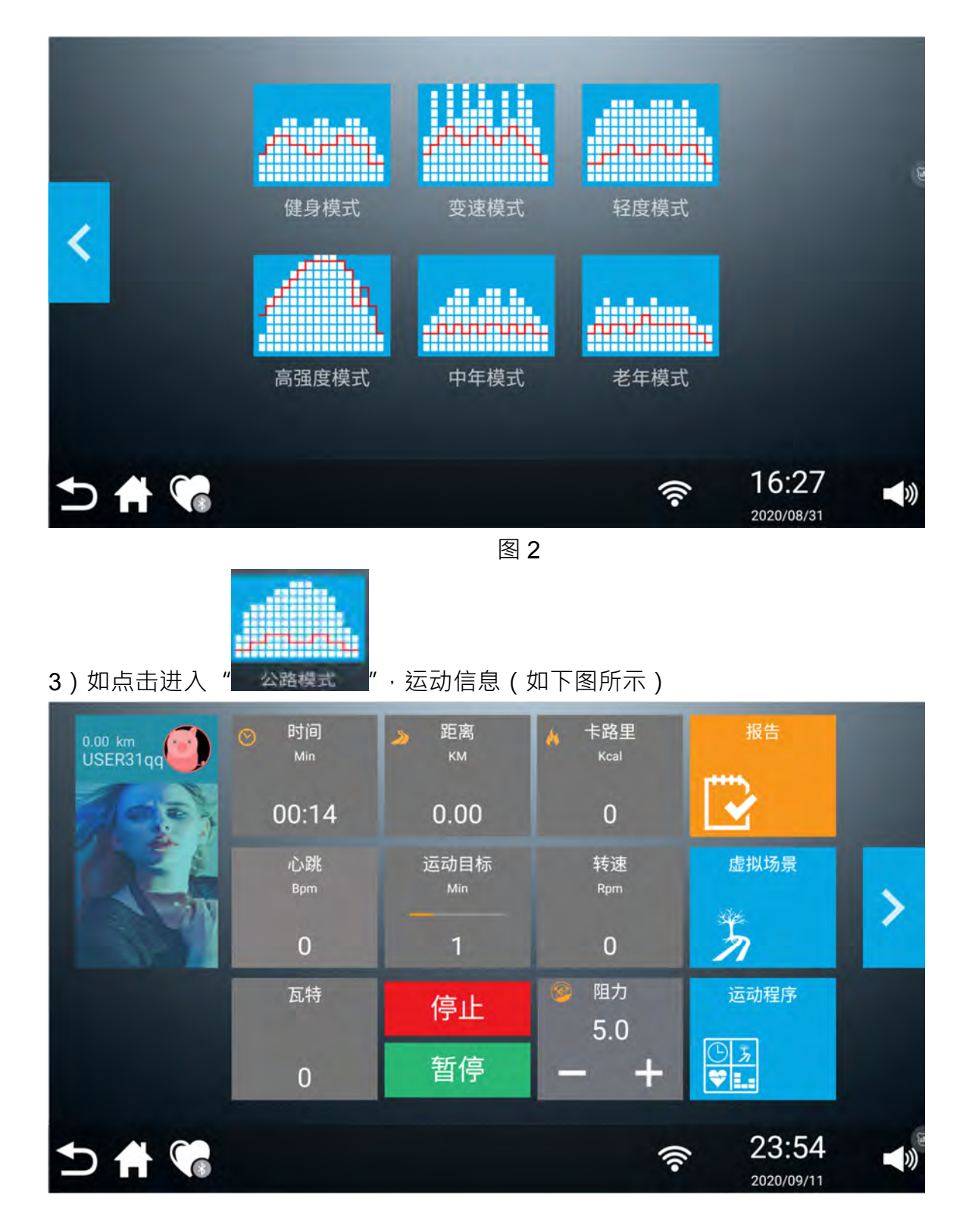

#### 4、卡路里、时间、距离模式

- A 卡路里倒计时
- a. 初始卡路里为"10kcal",要设定的倒计卡路里范围为:"10~10000kcal"

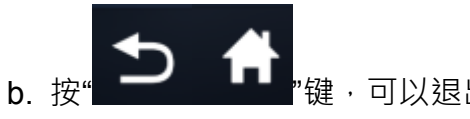

"键·可以退出程序模式的选择画面

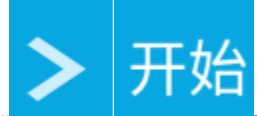

- c. 按"\_\_\_\_\_"键,可以左右切换、同时按"开始"启动设备,开始卡路里倒计的运行
- d. 运行过程中可手动调节当前段的阻力值
- e. 卡路里倒计到"0"时,设备自动停机,也可按停止键,提前终止程序来停机

| 10 kc | 定义你的目标运动卡岛                               | 各里            |                     | >            |
|-------|------------------------------------------|---------------|---------------------|--------------|
| 수 😪   | 按"开始"启动设                                 | <b>奈</b><br>备 | 15:05<br>2020/08/30 | <b>(</b> ))  |
| <     | 卡路里(kcal): 10<br>年龄(岁): 28<br>体重(公斤): 70 | Я             | 始                   | e            |
| ⊅ 者 😘 |                                          | (î•           | 15:06               | <b>_</b> 3)) |

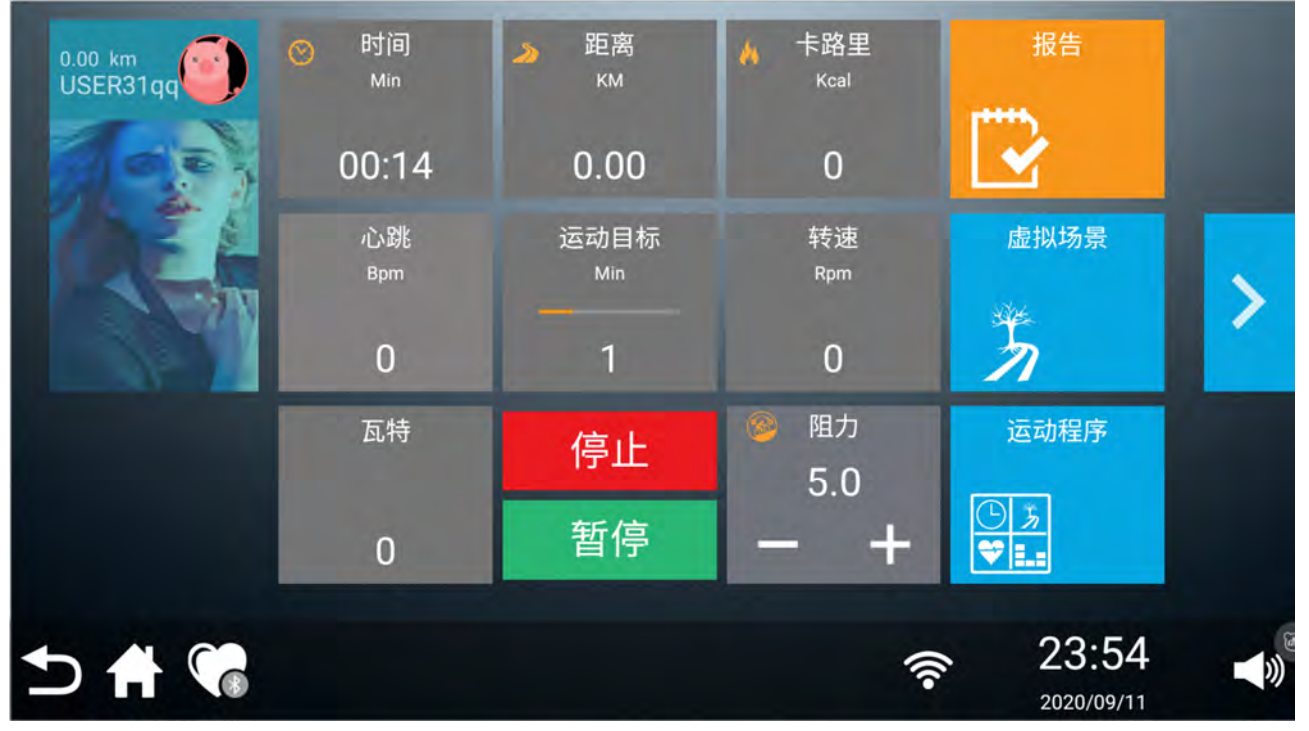

- B 时间倒计时
- a. 时间倒计模式初始时间为 5 分钟,要设定的倒计时间范围 5~120 分钟
- **b**. 按"**5分**"键,可以退出目标键身模式

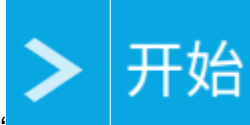

c. 按"\_\_\_\_\_"键,可以左右切换、同时按"开始"启动设备,开始时间倒计模式的运行

- d. 运行过程中可手动调节当前段的阻力值
- e. 时间倒计到"0"时,设备自动停机,也可按停止键,提前终止程序来停机。

|       | 定义你的目标运动时间 |      |                     |    |
|-------|------------|------|---------------------|----|
| 5 min |            | 3    | +                   | >  |
|       |            |      |                     |    |
| う 🛉 🐔 |            | ((1- | 15:07<br>2020/08/30 | )) |

|       |         | 按"开始"启动设备 |     |                     |   |
|-------|---------|-----------|-----|---------------------|---|
| <     | 时间(分钟): | 5         | -   | - <del>1</del> 4    | E |
|       | 体重(公斤): | 70        | Л   | ×□                  |   |
|       |         |           |     |                     |   |
| 5 🕈 😭 |         |           | (î• | 15:07<br>2020/08/30 |   |

| 0.00 km<br>USER31qq | ❤ 时间<br><sup>Min</sup> | 距离<br>KM               | <mark>▶</mark> 卡路里<br>Kcal            | 报告                                 |            |
|---------------------|------------------------|------------------------|---------------------------------------|------------------------------------|------------|
|                     | 00:14                  | 0.00                   | 0                                     |                                    |            |
|                     | 心跳<br>Bpm              | 运动目标<br><sup>Min</sup> | 转速<br>Rpm                             | 虚拟场景                               | >          |
|                     | 0                      | 1                      | 0                                     | ħ                                  |            |
|                     | 瓦特                     | 停止                     | <ul><li>&gt; 阻力</li><li>5.0</li></ul> | 运动程序                               |            |
|                     | 0                      | 暂停                     | - +                                   | ( <u>)</u> <u>}</u><br>♥ <b>!.</b> |            |
| ⇒ 🕈 🐔               |                        |                        | (î•                                   | 23:54                              | <b>)</b> ) |

- C 距离倒计时
- a. 初始距离为"1",要设定的倒计距离范围"1~100"。单位"KM"
- b. 按" "键,可以退出程序模式的选择画面

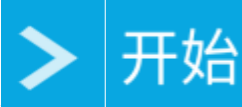

- c. 按 按"\_\_\_\_\_"键,可以左右切换、同时按"开始"启动设备,开始距离倒计的运行。
- d. 运行中可手动调节当前段的阻力值
- e. 距离倒计到"0"时,设备自动停机,也可按停止键,提前终止程序来停机

|       | 定义你的目标运动距离 | 6   |                     |     |
|-------|------------|-----|---------------------|-----|
| 1 km  |            | ٦   | +                   | >   |
|       |            |     |                     |     |
| 🔊 🕈 📢 |            | •1) | 15:09<br>2020/08/30 | ))) |

|       |                   | 按"开始"启动设备 |     |                     |    |
|-------|-------------------|-----------|-----|---------------------|----|
| <     | 距离(千米):<br>年齡(岁): | 28        | Ŧ   | - <i>t</i> 4        | e  |
|       | 体重(公斤):           | 70        |     |                     |    |
|       |                   |           |     |                     |    |
| 5 🕈 🐔 |                   |           | ((- | 15:09<br>2020/08/30 | )) |

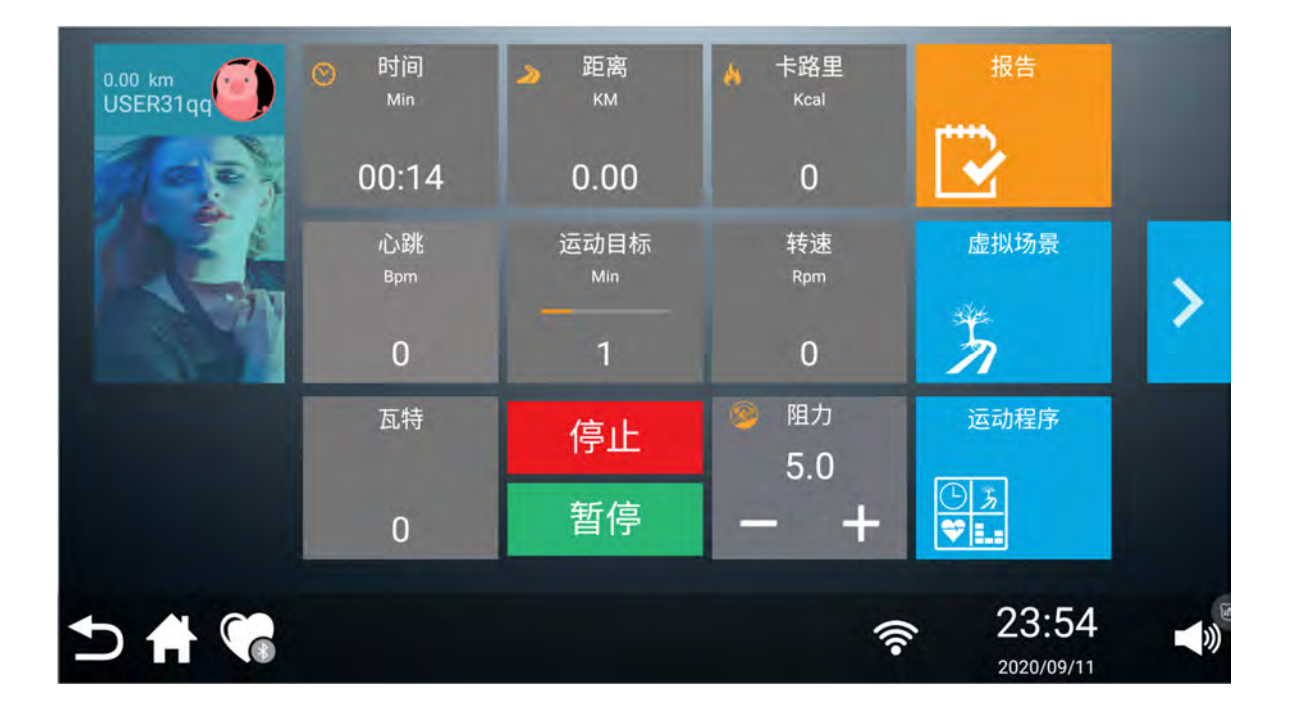

5、运动报告,个人账号登陆状态下查看,若未登录,请先登陆

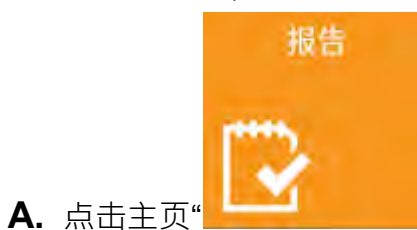

"进入运动报告页面(如下图)

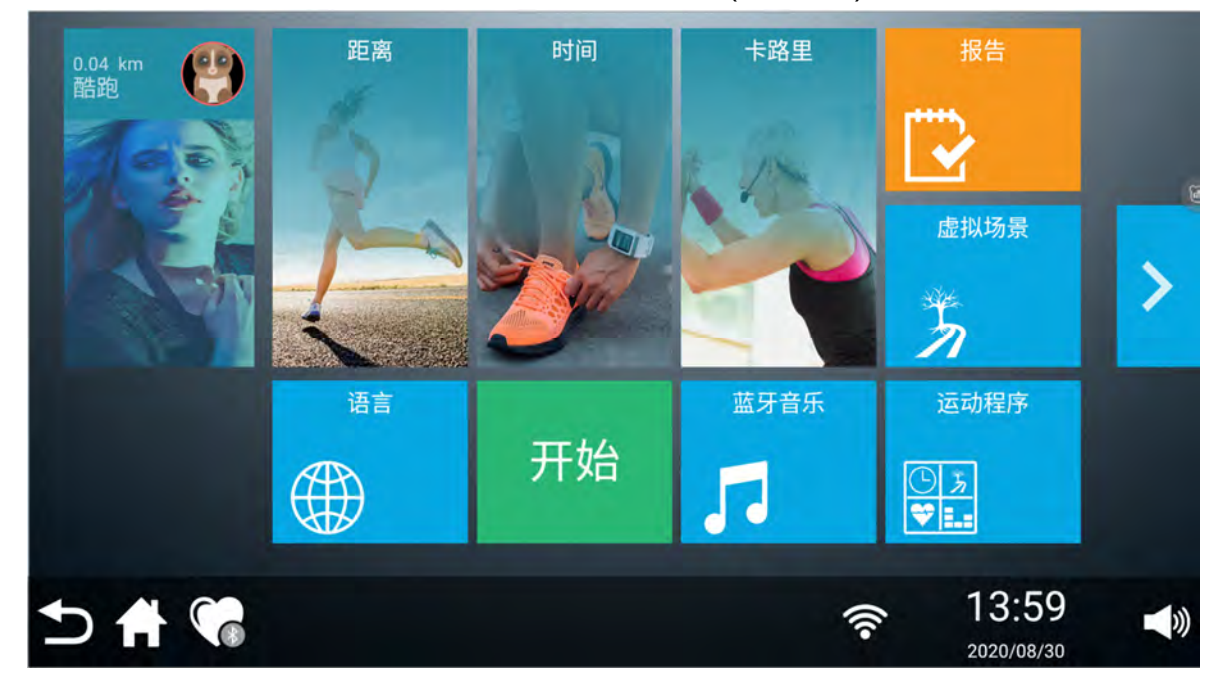

| 你的成绩  |        |                |     | 运动记录                |             |
|-------|--------|----------------|-----|---------------------|-------------|
|       | () Min | <b>0.0</b> Rpm | 0   | Ŧŧ                  |             |
| ⊅ 🕆 🐔 |        |                | ((• | 20:20<br>2020/08/29 | <b>_</b> ») |

a. 点击进入"运动记录"界面,可以查看每天时间、路程、卡路里的运动参数,同时每日、每周、
 每月的运动参数也统计在内,同时所有数据参数保留在后台服务器中,重新登陆的账号,将会同步之前的数据。

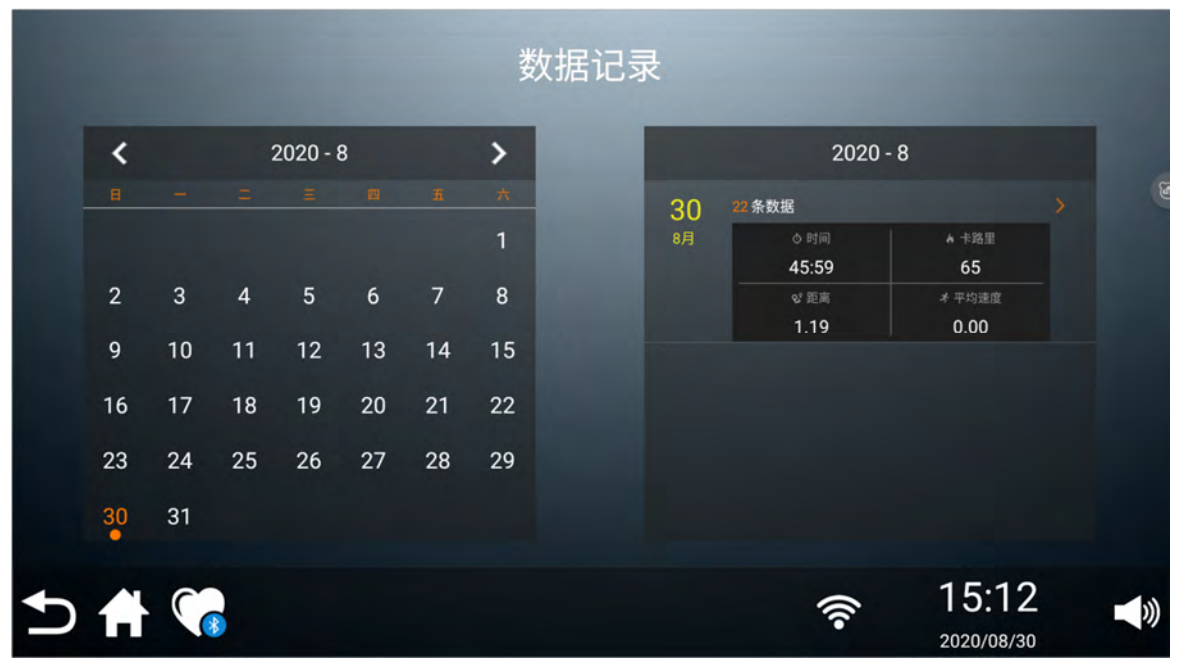

#### **b**. 也可以查看每一次的运动信息

| o 时间  | ★ 卡路里 | い 距离 | ★ 平均速度 | ⊕ 平均心率 |  |
|-------|-------|------|--------|--------|--|
| 00:50 | 0     | 0.01 | 0.71   | 45     |  |
| 6时间   | A 卡路里 | ぴ 距离 | * 平均速度 | ⊕ 平均心率 |  |
| 01:01 | 0     | 0.01 | 0.71   | 45     |  |

6、语言

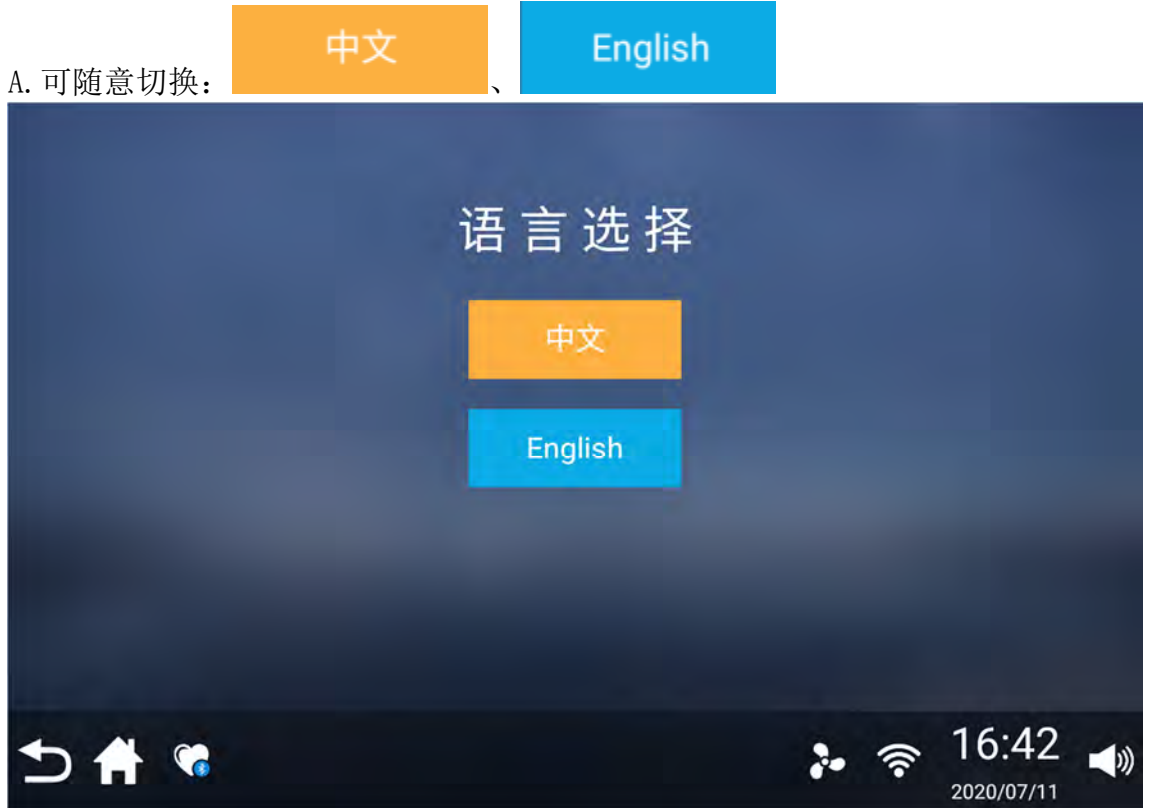

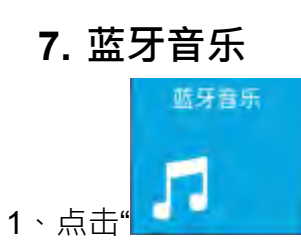

#### • 进入到蓝牙设置列表页面如下图

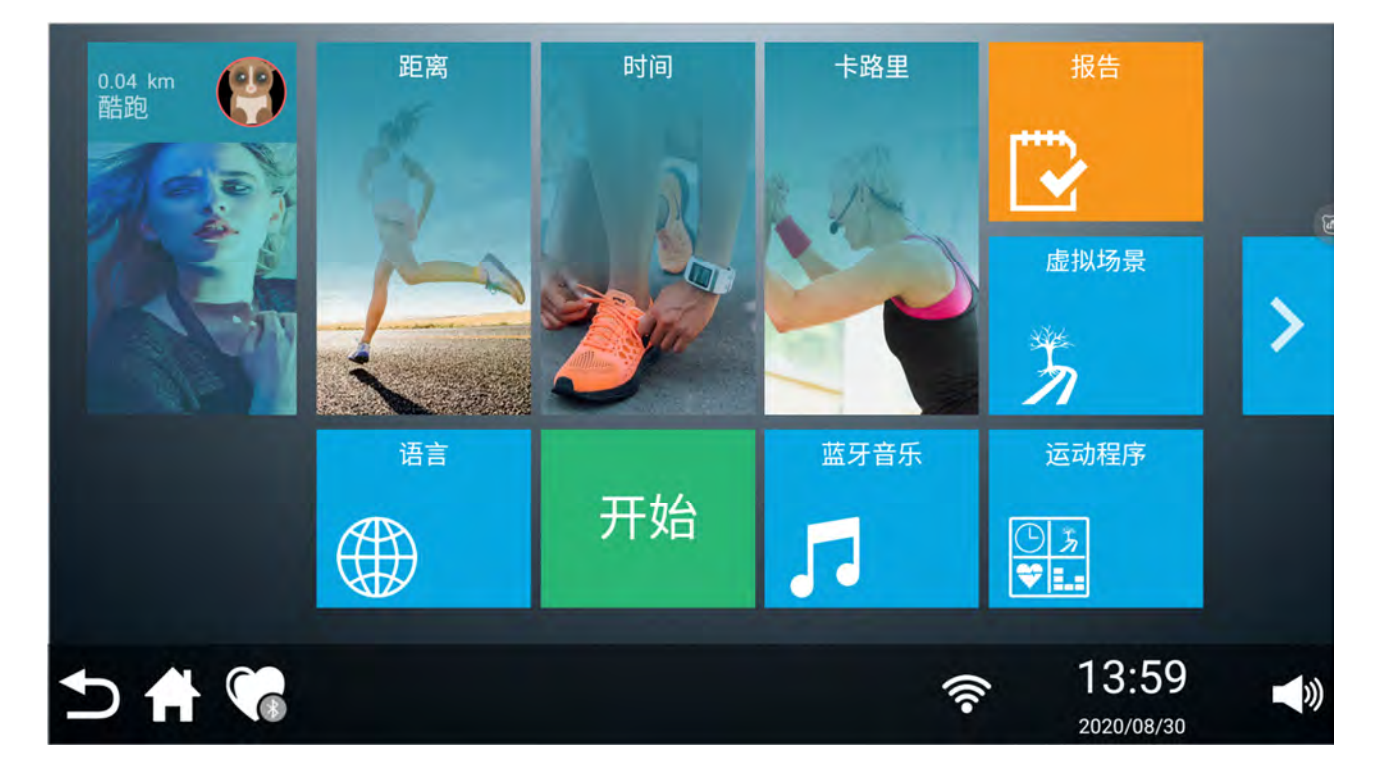

![](_page_37_Picture_3.jpeg)

#### 2. 点击列表里面"连接偏好设置"选项进入,再点击蓝牙选项,可开启和关闭蓝牙

![](_page_38_Figure_1.jpeg)

![](_page_38_Picture_2.jpeg)

|   | 开启                        | • |
|---|---------------------------|---|
|   | 设备名称<br>m <sup>3368</sup> |   |
| + | 与新设备配对                    |   |
| 1 | 并启滥号后,此的设备可以与附近的其他蓝牙设备通信。 |   |

![](_page_38_Picture_4.jpeg)

3、开机蓝牙,同时打开手机蓝牙就可以检测到设备名:rk3368设备了,连接配对即可 (配图是手机搜索蓝牙设备名称图)

| ÷                | 蓝牙                      |        |
|------------------|-------------------------|--------|
| <b>蓝</b> 5<br>当前 | <b>牙</b><br>可被附近的蓝牙设备发现 |        |
| 设备               | 备名称                     | 2020 > |
| 接收               | 文的文件                    | 5      |
| 已商               | 记对的设备                   |        |
|                  | rk3368                  | ġ      |
| 可用               | 记备                      | 0      |
| 6                | XESS A200PRO-CD77       |        |
| *                | 6C:94:F8:D7:8E:0C       |        |
| *                | Heart Rate Sensor       |        |
|                  |                         |        |

#### 8、蓝牙穿戴装置

![](_page_39_Picture_2.jpeg)

(1)点击底部栏"""蓝牙穿戴装置图标方可进入到设备搜索列表页面(若蓝牙未开启点击允许打开蓝牙即可)

![](_page_40_Picture_0.jpeg)

![](_page_40_Picture_1.jpeg)

#### (2) 打开蓝牙设备,点击蓝牙名称来配对操作

![](_page_40_Figure_3.jpeg)

(3)连接成功后心率图标由灰色图标"

6 6 "变为蓝色图标"

",在运动中可

以显示心跳指数 Bpm

![](_page_41_Figure_4.jpeg)

## 四、应用与多媒体

![](_page_42_Picture_1.jpeg)

![](_page_42_Picture_2.jpeg)

#### 3、在线视频 (云视听极光)

![](_page_43_Picture_1.jpeg)

4.本地视频 VLC (可读取 U 盘,硬盘等设备里面的内容)

![](_page_43_Picture_3.jpeg)

5、本地有在线音乐 (QQ 音乐) 和本地音乐两种选择

(1)本地音乐(可读取 U 盘,硬盘等设备里面的内容,如图 1、图 2)

![](_page_44_Picture_0.jpeg)

图 1

![](_page_44_Picture_2.jpeg)

(2)在线音乐可选择(QQ音乐)

![](_page_45_Picture_0.jpeg)

![](_page_45_Picture_1.jpeg)

"可以进入浏览器页面,点击浏览网页

![](_page_45_Picture_3.jpeg)

No. of States

## 五、课程训练、心率模式、多人竞赛、投屏模式

#### 1.课程训练

<sup>课程训练</sup> (1)点击"

"图标进入课程列表页面(分别有:我的课程、全部课程、精品课程、燃脂课程、

高强度课程)

![](_page_46_Picture_5.jpeg)

A.我的课程(可以在全部课程里面添加自己喜欢的课程)

a.点击"

"即可添加到我的课程

![](_page_46_Figure_9.jpeg)

#### b.已添加到我的课程中的内容

![](_page_47_Picture_1.jpeg)

#### B.精品课程

![](_page_47_Picture_3.jpeg)

#### C. 燃脂课程

![](_page_48_Picture_1.jpeg)

#### D. 高强度课程

![](_page_48_Picture_3.jpeg)

E. 以精品课程中"精品 3"课程运动详情如图所示

| 0.00 km<br>USER31qq | ⊘ 时间<br><sub>Min</sub> | <b>≫</b> 距离<br>ĸм      | ★ 卡路里<br>Kcal        | 报告                  |  |
|---------------------|------------------------|------------------------|----------------------|---------------------|--|
| 100                 | 00:10                  | 0.00                   | 0                    |                     |  |
|                     | 心跳<br>Bpm              | 运动目标<br><sup>Min</sup> | 转速<br><sub>Rpm</sub> | 虚拟场景                |  |
|                     | 0                      | 1                      | 0                    | 5                   |  |
| 课程训练                | 瓦特                     | 停止                     | 🧕 阻力<br>4.0          | 运动程序                |  |
| •=+                 | 0                      | 暂停                     | - +                  | © *⁄a<br>♥ <b></b>  |  |
| ⇒ ♣ €               |                        |                        | (îr                  | 13:27<br>2020/09/14 |  |

a.点击课程训练就跳转到课程详情页面,点击右上角"

![](_page_49_Picture_3.jpeg)

X

![](_page_50_Picture_0.jpeg)

#### 2.心率程序

![](_page_50_Figure_2.jpeg)

![](_page_50_Picture_3.jpeg)

![](_page_51_Picture_0.jpeg)

\_\_\_\_\_"这个模式,也可先设置年龄和体重如图

![](_page_51_Picture_2.jpeg)

![](_page_51_Picture_3.jpeg)

![](_page_52_Picture_0.jpeg)

## 🌺 "心率图可预设上限和下限心率值

| 此健身项目自动调整速度和扬升,                                              | 使您的心率在预设的上限和下限心率之间交替。 该交替循环将重复几次以达到<br>能继续。 强烈推荐使用无线心率3 |    | 身。此健身项目需配合用 | 中心率反馈才 |
|--------------------------------------------------------------|---------------------------------------------------------|----|-------------|--------|
| 运动调节<br>152 bpm<br>耐力训练<br>133 bpm<br>心脏健康<br>114 bpm<br>低强度 |                                                         | 12 |             | 6      |
| 57 types                                                     | 开始训练 >                                                  |    | 16:48       |        |
|                                                              |                                                         | Ŷ  | 2020/08/30  |        |

![](_page_52_Picture_3.jpeg)

C.点击" <sup>开始训练 ></sup> " 可进入到心率程序训练模式运动中心页面

![](_page_53_Figure_0.jpeg)

#### 2) 选择"选择" Constant HR "这个模式,也可先设置年龄和体重如图

![](_page_53_Picture_2.jpeg)

![](_page_54_Picture_0.jpeg)

![](_page_55_Figure_0.jpeg)

#### 3.多人竞赛

1)点击北京鸟巢地图,进入多人竞赛运动模式,点击阻力按钮可以自由调节阻力大小

![](_page_56_Figure_2.jpeg)

![](_page_56_Figure_3.jpeg)

![](_page_57_Picture_0.jpeg)

#### 4.投屏模式 ( 支持 iOS <sup>、</sup> Android OS )

![](_page_58_Picture_1.jpeg)

![](_page_58_Picture_2.jpeg)

![](_page_59_Picture_1.jpeg)

1)点击主界面右上角红色方框区域"

""""连续点击 10 次,可进入设置界面,如下图所示,设备

设置包括:亮度调节、语言切换、基础信息、异常诊断、OTA升级。

![](_page_59_Picture_5.jpeg)

#### 2) 基础信息

#### 3) OTA 升级,可以手动升级固件版本(如下图)

| Ð          |       |   |   |      |          |         | ((1-    | <b>09:00</b><br>2020/08/31 |    |
|------------|-------|---|---|------|----------|---------|---------|----------------------------|----|
|            |       |   |   |      |          |         |         |                            |    |
| ආ          | OTA升级 | > |   | U    |          |         |         |                            |    |
| 更新         | i升级   |   |   | ~    |          |         |         |                            |    |
| - <b>/</b> | 异常诊断  |   |   |      |          |         |         |                            |    |
| ≡          | 基础信息  |   | 彩 | 次件版本 | : 10.0.0 |         |         |                            |    |
| 设备         | 信息    |   |   | C    |          |         |         |                            | 6  |
| ۲          | 语言切换  |   |   | 0    |          |         |         |                            |    |
| Ϋ́́Υ.      | 亮度调节  | > | E | 同件版本 | : C006_C | R860_B1 | 506A_S0 | 01_200829_                 | CN |
| 设备         | 设置    |   |   |      |          |         |         |                            |    |

## 八、附表

附表一、各数值显示范围:

| 项目        | 初始   | 设定初始值 | 设定范围        | 显示范围        |
|-----------|------|-------|-------------|-------------|
| 时间(分:秒)   | 0:00 | 5:00  | 5:00-120:00 | 0:00-120:00 |
| 阻力(公里/小时) | 0.0  | 1     | 1-32        | 1-32 段(可调)  |
| 距离(公里)    | 0.0  | 1.00  | 1.0 - 100.0 | 0.0 - 100.0 |
| 卡路里(千卡)   | 0    | 10    | 10 - 10000  | 0.0 - 10000 |

#### 九、控制系统一般故障及排除方法:

1.转接板与彩屏通讯故障 错误代码: E5

解决方案:检查彩屏跟下控连线,重新上电即可消除故障。

## 十、说明:

本产品不提供除本公司提供的自动更新资源以外的其它下载以及安装功能。由于产品改进的需要 · 产 品设计可能在不预先通知的情况下进行更改。

## 八、注意事项:

1、使用此产品前,请检查健身车/椭圆机/懒人车是否已可靠接地。

2、运动前先检查是否加载电源。

3、在运动过程中出现异常情况,请立即停止运动。

4、本机若有问题请与经销商联系,非专业人员,请勿试图拆卸或者维修以免造成设备损坏。

# 心率训练

俗语说:想要怎么收获就怎么栽。这样的迷思对健身运动的好处更是显着,很多的成功都是藉由心率监测器来达成,借着正确的使用心率监测器,许多人发现他们通常对运动强度的选择不是太高就是太低而 维持心率在所需要的有益范围也使得他们的运动更加的愉悦。

决定你所希望有益的讯训练范围,首先你必需决定你的最大心率,这可以由以下公式来达成:220减去你的年龄,

这会让你得到你这年纪的人的最大心率(MHR)要 决定个别目标的有效心率范围,你只要计算你的 MHR百分比,要决定你的训练的心率范围区域是 你的最大心率的50% 至 90%.MHR的65%是燃 烧脂肪的区域而85%是加强心血管系统,这个65% 至 85%的区域是最大效益所该留在的区域。

**220**-使用者年龄=最大心跳数。(如果在设定时输入您的年龄, 电子表会自动计算。).

例如:40岁年纪的人他们的目标心率计算如下: 220-40=180 (最大心率)

180 x .65 = 117 每分钟次数(最大65%)

180 X .85 = 153 每分钟次数(最大85%)

![](_page_61_Figure_8.jpeg)

如果在程序中你输入年龄时电子表会自动执行此计算,输入年龄是为了心率控制程序使用,也是为了心率柱形图 使用,在计算你的最大心率之后,你就可以决定你所追寻的运动目标是甚么了。

两个最热门的目标或运动是心肺健身 (心脏和肺脏的训练)和体重控制。图中的黑色直行代表列于每行底下年龄的 人的最大心率,训练时心率如心肺健身或体重控制,是以两条不同的线对角切过图形做代表,目标线的定义在图 形的左下角,如果目标是心肺建身或体重控制,可以分别由你的个人医生核准的最大心率的85% 至65%训练来达 成。在任何运动程序前请咨询你的个人医生。

#### 注意!

HR的目标值是只建议用于正常和健康的人,勿超过您的限制,因为您可能无法获得您要的目标。有问题时,输入高一点的年龄可以设定一个较低的目标。

## 警告!

心率监测系统有可能会不准确,过度运动有可能会造成伤害,如果你感觉头晕、恶心就立即停止 运动。

#### 费力感受等级

心率是重要的但倾听你的身体也是有很多好处的,除了心率之外,还有更多变量牵涉到你该运动到何种 程度,你的压力程度、体能健康、心理健康、温度、湿度、日期时间和最近刚吃和吃些甚么?? 所有因 素都对你该运动的强度有所影响,如果你能够倾听你的身体,身体会告诉你这些事情。

费力感受等级-也就是一般所知的勃格等级表,是由瑞典生理学家勃格所发展,此表依你所费力的感受 将运动强度自6至20分等级。

表列等级如下:

费力感受等级:

6 Minimal 最小

7 Very, very light 非常 非常轻微

8 Very, very light + 非常 非常轻微+

9 Very light 非常轻微

- 10 Very light + 非常轻微+
- 11 Fairly light 普通的轻微
- 12 Comfortable 舒适
- 13 Somewhat hard 有一些用力
- 14 Somewhat hard + 有一些用力+
- 15 Hard 用力
- 16 Hard + 用力+
- **17 Very hard** 非常用力
- 18 Very hard + 非常用力+
- **19 Very, very hard** 非常非常用力
- 20 Maximal 最大力

只要在等级数再增加一个零,你就可以得到每一级数的大约心率,例如:等级 12 的结果,将会是大约每 分钟 120 次的心率,你的 RPE 级数依照稍早讨论到的参数而变化,那就是这类训练最主要的好处。如 果你的身体健壮又有充分休息,你会感觉强壮且你的脚步较轻松,当你的身体在此种状况之下,你就能 够训练得更用力且 RPE 会支撑你,如果你感觉疲累又倦怠,那是由于你的身体需要中断休息,在这种 状况之下,你的脚步会感觉较困难,再一次这会表现在你的 RPE 里而你此天会需要适当等级的训练。

## 无线胸带使用说明(选配)

如何穿载无线胸带发射器

- 1. 将发射器用来固定可伸展的胸带的配件戴上。
- 2. 胸带不够紧时,将胸带在维持舒适度范围下尽可能的调紧。
- 将发射器的商标调到身体中央朝外(有些人必须将发射器调到离中央稍左)使
  用固定配件将胸带最尾端的圆头,塞进固定发射器的胸带于你的胸部周围。
- 4. 调整发射器贴在胸肌下。
- 汗水是量测每分钟心跳的电子讯号的最佳导电体。可是一般的水也可以用来预先弄微湿电极用 (2 个在胸带反面 ·发射器任一面的黑色方块) 也建议你在开始运动前几分钟就戴上发射器 ·有些用户 · 由于身体表面化学 ·时间上比较难一开始就获得强又稳定的讯号 ·热身之后 ·此问题就会缓和下来。 注意:穿在发射器/胸带上面的衣服不会影响功能。
- 6. 你的运动必须在有效范围内 发射器/接收器间的距离 以得到够强且稳定的讯号。距离长度也许 会有些微变化,但一般是离开小家电...等。发射器离电子表要够近,以维持良好够强且可靠的读值, 所戴的发射器紧贴肌肤也能保证适当操作,如果你需要,可以戴发射器在衣服上,如要这样,在电 极的区域要沾水抹湿。

注: 当发射器侦测到使用者的心跳活动时就自动活化。另外,当它未收到任何活动时就自动休眠,虽然发射器防 水,湿气会影响使其产生错误讯号。因此应该要注意使用后保持发射器完全干燥以延长电池寿命(发射器电池寿 命预计是 2500 小时) 电池更换,用国际牌 Panasonic CR2032。

## 错误的操作

注意! 除非有一个稳定且明确实际的心率值显示 · 飙高而乱的数值的心率显示是有问题的 ·

可能影响心率而会造成错误的状况如下:

- 1. 微波炉, 电视.....等小家电
- 2. 荧光灯
- 3. 某些居家防盗系统
- 4. 宠物围墙周围
- 5. 某些人会令发射器难以自皮肤提取讯号·如果你有此问题就尝试上下反戴发射器·发射器的商标通常是以 Spirit 是右侧在上。
- 6. 接收你的心率的天线是很灵敏的,如果有外在的干扰源,将整个机台旋转 90 度也许会降低干扰讯号。
- 7. 如果持续面临问题而无法解决则与代理商连络。

![](_page_63_Picture_19.jpeg)

## 一般性维护

- 1. 每次运动后,用拧干的湿布沿着有汗水的部位擦拭。
- 2. 如果有异音或粗糙感造成这样的结果大致上是下列两个原因之一:
  - 机台组装时未锁紧,所有在组装时所用的螺丝都要尽可能锁紧,如果所附加的扳手无法充分 锁紧,也可用较大的扳手。无法充分锁紧是 90%客服部门对异音问题所追踪到的造成问题 原因。
  - 2) 曲柄轴或踏板需要锁紧。
- 3. 如果有任何其他异音持续则检查机台的水平度 总共有两个垫板附在后横管底部 使用 14mm 扳手(或 调整式扳手)调整水平度。

爆炸图

![](_page_65_Picture_1.jpeg)

# 零件用量表

| 组立  | 品名                                       | 数量 |
|-----|------------------------------------------|----|
| 1   | 主架焊组                                     | 1  |
| 2   | 立管焊组                                     | 1  |
| 3   | 扶手管焊组                                    | 1  |
| 5   | 后横管焊组                                    | 1  |
| 6   | 内伸缩管焊组                                   | а  |
| 7   | 移动焊组                                     | 1  |
| 8   | 固定铁片焊组                                   | 1  |
| 9   | 下轮片组                                     | 1  |
| 11  |                                          | 1  |
| 13  |                                          | 1  |
| 14  | 传动皮带                                     | 1  |
| 15  | 皮带盘                                      | 1  |
| 16L | 曲柄左                                      | 1  |
| 16R | 曲杨方                                      | 1  |
| 17  | 6004 轴承                                  | 2  |
| 18  | 6203 钟承                                  | 2  |
| 19  | 应型 · · · · · · · · · · · · · · · · · · · | 1  |
| 20  | 申磁控飞轮                                    | 1  |
| 21  | FMS 控制器                                  | 1  |
| 22  | 磁石                                       | 1  |
| 23  | 600mm 磁簧开关组                              | 1  |
| 24  | Ø31.8 × 5T × 255m/m 扶手泡棉                 | 2  |
| 25  | Ø31.8 × 5T × 215m/m 扶手泡棉                 | 2  |
| 26  | 850m/m 手握心跳组(XHP-3)                      | 1  |
| 27  | AC 电源开关模块                                | 1  |
| 28  | 850m/m 手握心跳组(XHP-4)                      | 1  |
| 30  | 200m/m 磁阻负载线                             | 1  |
| 34  | 电子表组                                     | 1  |
| 35  | Ø35×10m/m 缓冲垫                            | 4  |
| 36  | 左链盖                                      | 1  |
| 37  | 右链盖                                      | 1  |
| 38  | 立管饰盖                                     | 1  |
| 40  |                                          | 1  |
| 41  | 后横管饰盖                                    | 1  |
| 42  | 扶手侧盖上                                    | 2  |
| 43  |                                          | 2  |
| 45  | 踏板组                                      | 1  |
| 47  | 移动轮                                      | 2  |
| 49  | Ø32(1.8T) 香菇头塞                           | 4  |
| 50  | 3/8"×135m/m 外六角螺丝                        | 2  |
| 51  | 5/16" × UNC18 × 5/8" 外六角螺丝               | 9  |

| 组立    | 品名                             | 数量 |
|-------|--------------------------------|----|
| 52    | 5 × 19m/m 伞头十字钻尾               | 5  |
| 53    | 5/16" × UNC18 × 1-3/4" 伞头内六角螺丝 | 2  |
| 54    | 1/4" × UNC20 × 3/4" 外六角螺丝      | 8  |
| 55    | M8 × 170m/m 钩型螺丝               | 1  |
| 56    | M6 × 15m/m 伞头十字螺丝              | 3  |
| 58    | M5 × 12m/m 伞头十字螺丝              | 13 |
| 59    | 3/8"×2" 大扁头内六角螺丝               | 4  |
| 60    | M4 × 12m/m 伞头十字螺丝              | 2  |
| 61    | Ø5 × 16L 伞头十字钻尾                | 8  |
| 62    | 3×20m/m 圆头十字割尾                 | 4  |
| 63    | 3.5 × 16m/m 伞头十字自攻             | 7  |
| 65    | 3×10m/m 圆头十字割尾                 | 4  |
| 66    | Ø17 C型扣                        | 1  |
| 67    | Ø20 C型扣                        | 2  |
| 68    | 4 × 12m/m 华司面自攻                | 2  |
| 69    | Ø1/4"×13×1.0T 平华司              | 7  |
| 70    | Ø3/8"ר19×1.5T 平华司              | 4  |
| 71    | Ø3/8"ר25×2.0T 平华司              | 1  |
| 72    | Ø8 × Ø19 × 1.5T 平华司            | 9  |
| 73    | Ø17ר23.5×1.0T 平华司              | 1  |
| 76    | Ø1/4"弹簧华司                      | 7  |
| 77    | M8×7T 尼帽                       | 1  |
| 78    | 3/8"×7T 袋帽螺母                   | 1  |
| 79    | 1/4"×8T 尼帽                     | 4  |
| 80    | 5/16"×6T 尼帽                    | 4  |
| 81    | M4 × P0.7 × 5T 尼帽              | 2  |
| 82    | 3/8"×7T 六角螺帽                   | 8  |
| 83    | M10 × P1.25 × 10T 法兰螺帽         | 2  |
| 86    | 小梅花旋扭                          | 1  |
| 92    | 13 号 15 号开口板手                  | 1  |
| 93    | 十字起子                           | 1  |
| 96    | 曲柄端塞                           | 2  |
| 99    | Ø5/16" × 19 × 1.5T 弧形华司        | 1  |
| 100   | 12 号 14 号开口板手                  | 1  |
| 102   | Ø5/16" × 16 × 1.0T 平华司         | 2  |
| 103   | Ø5/16"×1.5T 弹簧华司               | 2  |
| 105   | 手握管饰盖                          | 1  |
| 106   | 两截式拉钮                          | 1  |
| 106-1 | 拉钮六角螺帽                         | 1  |
| 106-2 | M4 × 5m/m 圆头十字螺丝               | 2  |
| 107   | 中空套                            | 1  |

| 组立  | 品名                 | 数量 |
|-----|--------------------|----|
| 114 | 伸缩管间隔片             | 1  |
| 116 | 置杯架                | 1  |
| 118 | 5/16"×2-1/4" 外六角螺丝 | 2  |
| 120 | TVC 饰盖             | 1  |
| 124 | AC 开关盖             | 1  |
| 126 | 链盖锁附片              | 1  |
| 127 | 管塞                 | 4  |
| 135 | 电源线                | 1  |
| 138 | 80m/m 跨接线(黑)       | 1  |
| 139 | 80m/m 跨接线(白)       | 1  |
| 140 | 转接板                | 1  |
| 141 | 5P 控制线             | 1  |
| 142 | 200m/m 接地线         | 1  |
| 148 | 1200mm 跨接线(黑)      | 1  |
| 149 | 1200mm 跨接线(白)      | 1  |
| 150 | 橡胶垫片               | 1  |
| 151 | Ø3/8"×23×2.0T 弧形华司 | 2  |

# dyaco

公司名称:岱宇(上海)商贸有限公司 地 址:上海市杨浦区市光路 728 号 C 座 10 楼 1001 室 电 话:021-65068300 工厂地址:彰化县和美镇全兴工业区工一路1号 MADE IN TAIWAN